# N u D A M<sup>®</sup>

ND-6520 RS-232 to RS-422/RS-485 Converter

ND-6510 RS-422/RS-485 Repeater

ND-6530 USB to RS-485/RS-422/RS-232 Converter

ND-6521 Addressable RS-422/RS-485 to RS-232 Converter

# User's Guide

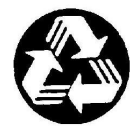

**Recycled Paper** 

© Copyright 1999~2001 ADLINK Technology Inc.

All Rights Reserved.

Manual Rev. 3.00: March 16, 2001

The information in this document is subject to change without prior notice in order to improve reliability, design and function and does not represent a commitment on the part of the manufacturer.

In no event will the manufacturer be liable for direct, indirect, special, incidental, or consequential damages arising out of the use or inability to use the product or documentation, even if advised of the possibility of such damages.

This document contains proprietary information protected by copyright. All rights are reserved. No part of this manual may be reproduced by any mechanical, electronic, or other means in any form without prior written permission of the manufacturer.

#### Trademarks

Nudam is registered trademarks of ADLINK Technology Inc.,

Other product names mentioned herein are used for identification purposes only and may be trademarks and/or registered trademarks of their respective companies.

# Table of Contents

| Chapt                                                                                                  | er 1 Introduction                                                                                                    | 1                                                                                                    |
|----------------------------------------------------------------------------------------------------|----------------------------------------------------------------------------------------------------|----------------------------------------------------------------------------------------------------|
| 1.1                                                                                                    | WHAT IS NUDAM ?                                                                                                    | 1                                                                                                    |
| 1.2                                                                                                    | OUTSTANDING FEATURES OF NUDAM                                                                                                    | 2                                                                                                    |
| 1.3                                                                                                    | NUDAM-6000 SERIES PRODUCTS OVERVIEW                                                                                                    | 3                                                                                                    |
| 1.4                                                                                                    | EIA RS-485 STANDARD                                                                                                    | 4                                                                                                    |
| 1.5                                                                                                    | RS-485 ON NUDAM                                                                                                    | 4                                                                                                    |
| 1.6                                                                                                    | NUDAM RS-485 NETWORK CONFIGURATIONS                                                                                                    | 5                                                                                                    |
| 1.7                                                                                                    | CONSTRUCTING A NUDAM NETWORK                                                                                                    | 8                                                                                                    |
| 1.8                                                                                                    | TERMINATION BUS                                                                                                    | 8                                                                                                    |
| 1.9.                                                                                                   | SHIELDING                                                                                                    | 9                                                                                                    |
| 1.10.                                                                                                  | HOW TO CALCULATE CHECKSUM VALUE                                                                                                    | 10                                                                                                    |
| Chap                                                                                                   | er 2 NuDAM-6520                                                                                                    | 11                                                                                                    |
| 2.1.                                                                                                   | OVERVIEW                                                                                                    | 11                                                                                                    |
| 2.2                                                                                                    | Setup                                                                                                    | 16                                                                                                    |
| 2.3.                                                                                                   | INSTALLATION                                                                                                    | 18                                                                                                    |
| 2.4                                                                                                    | PROGRAMMING                                                                                                    | 19                                                                                                    |
| Chapt                                                                                                  | er 3 NuDAM-6510                                                                                                    |                                                                                                    |
| -                                                                                                    |                                                                                                    |                                                                                                    |
| 3.1.                                                                                                   | OVERVIEW                                                                                                    |                                                                                                    |
| 3.1.<br>3.2.                                                                                           | OVERVIEW                                                                                                    | 20                                                                                                    |
| 3.1.<br>3.2.<br>3.3                                                                                    | OVERVIEW<br>SETUP<br>INSTALLATION                                                                                                    | 20<br>24<br>26                                                                                                    |
| 3.1.<br>3.2.<br>3.3<br>3.4                                                                             | OVERVIEW<br>SETUP<br>INSTALLATION<br>PROGRAMMING                                                                                                    | 20<br>24<br>26<br>27                                                                                                    |
| 3.1.<br>3.2.<br>3.3<br>3.4<br>Chapt                                                                    | OVERVIEW<br>SETUP<br>INSTALLATION<br>PROGRAMMING<br>Ser 4 NuDAM-6530                                                                                                    |                                                                                                    |
| 3.1.<br>3.2.<br>3.3<br>3.4<br><b>Chap</b> t<br>4.1.                                                    | OVERVIEW<br>SETUP<br>INSTALLATION<br>PROGRAMMING<br>Ser 4 NuDAM-6530                                                                                                    |                                                                                                    |
| 3.1.<br>3.2.<br>3.3<br>3.4<br><b>Chap</b> t<br>4.1.<br>4.2                                             | OVERVIEW                                                                                                    |                                                                                                    |
| 3.1.<br>3.2.<br>3.3<br>3.4<br><b>Chapt</b><br>4.1.<br>4.2<br>4.3                                       | OVERVIEW                                                                                                    | 20<br>24<br>26<br>27<br>28<br>28<br>                                                                                                    |
| 3.1.<br>3.2.<br>3.3<br>3.4<br><b>Chap</b><br>4.1.<br>4.2<br>4.3<br>4.4                                 | OVERVIEW                                                                                                    |                                                                                                    |
| 3.1.<br>3.2.<br>3.3<br>3.4<br><b>Chapt</b><br>4.1.<br>4.2<br>4.3<br>4.4<br><b>Chapt</b>                | OVERVIEWSETUPINSTALLATIONPROGRAMMING                                                                                                    | 20<br>24<br>26<br>27<br><b>28</b><br>28<br><b>28</b><br><b>28</b><br><b>28</b><br><b>28</b><br><b>28</b><br><b>28</b><br><b>28</b><br><b>20</b><br><b>26</b><br><b>27</b><br><b>28</b><br><b>28</b><br><b>28</b><br><b>28</b><br><b>28</b><br><b>28</b><br><b>28</b><br><b>29</b><br><b>29</b><br><b>20</b><br><b>29</b><br><b>20</b><br><b>2020</b><br><b>20</b><br><b>202121212121212121212121212121212121212121212121212121212121212121212121212121212121212121212121212121212121</b> .                                                                                                    |
| 3.1.<br>3.2.<br>3.3<br>3.4<br><b>Chapt</b><br>4.1.<br>4.2<br>4.3<br>4.4<br><b>Chapt</b><br>5.1.        | OVERVIEW   SETUP   INSTALLATION   PROGRAMMING   Cer 4 NuDAM-6530   OVERVIEW   SETUP   INSTALLATION   PROGRAMMING   SETUP   INSTALLATION   PROGRAMMING   Coverview   OVERVIEW   OVERVIEW | 20<br>24<br>26<br>27<br><b>28</b><br>33<br>35<br>35<br>45<br><b>46</b>                                                                                                    |
| 3.1.<br>3.2.<br>3.3<br>3.4<br><b>Chapt</b><br>4.1.<br>4.2<br>4.3<br>4.4<br><b>Chapt</b><br>5.1.<br>5.2 | OVERVIEW   SETUP   INSTALLATION   PROGRAMMING <b>cer 4 NuDAM-6530</b> OVERVIEW   SETUP   INSTALLATION   PROGRAMMING <b>cer 5 NuDAM-6521</b> OVERVIEW   INITIALATION & INSTALLATION      | 20<br>24<br>26<br>27<br><b>28</b><br>33<br>35<br><b>28</b><br><b>28</b><br><b>28</b><br><b>28</b><br><b>28</b><br><b>28</b><br><b>28</b><br><b>28</b><br><b>26</b><br><b>26</b><br><b>26</b><br><b>27</b><br><b>28</b><br><b>28</b><br><b>28</b><br><b>28</b><br><b>29</b><br><b>29</b><br><b>28</b><br><b>28</b><br><b>28</b><br><b>28</b><br><b>28</b><br><b>28</b><br><b>29</b><br><b>29</b><br><b>20</b><br><b>29</b><br><b>20</b><br><b>2021</b><br><b>21</b><br><b>212121</b><br><b>212121212121212121</b> |

| 5.4 COMMAND SET                                 | 54 |
|-------------------------------------------------|----|
| 5.4.1 Command and Response                      | 54 |
| 5.4.2 Summary of Command Set                    | 56 |
| 5.4.3 Set Configuration                         | 57 |
| 5.4.4 Read Configuration                        | 60 |
| 5.4.5 Read Module Name                          | 61 |
| 5.4.6 Read Firmware Version                     | 62 |
| 5.4.7 Soft Reset                                | 63 |
| 5.4.8 Reset Status                              | 64 |
| 5.4.9 Set RTS Status                            | 65 |
| 5.4.10 Read RTS Status                          | 66 |
| 5.4.11 Read CTS Status                          | 67 |
| 5.4.12 Set Device ID                            | 68 |
| 5.4.13 Read Device ID                           | 69 |
| 5.4.14 Set Delimiter                            | 70 |
| 5.4.15 Read Delimiter                           | 71 |
| 5.4.16 Data Pass                                | 72 |
| 5.4.17 Open/Close Data Gate                     | 73 |
| 5.4.18 Read Command Leading Code Setting        | 74 |
| 5.4.19 Change Command Leading Code Setting      | 75 |
| 5.4.20 Set Host Watchdog Timer                  | 77 |
| 5.4.21 Read Host Watchdog Timer                 | 78 |
| 5.4.22 Host is OK                               | 79 |
| Chapter 6 Software Utility                      | 80 |
| 6.1 SOFTWARE INSTALLATION                       | 80 |
| 6.2 HOW TO EXECUTE THE NUDAM ADMINISTRATION     | 80 |
| 6.3 NUDAM ADMINISTRATION FUNCTION OVERVIEW      | 81 |
| 6.3.1 Change RS-232 Communication Port Setting  | 81 |
| 6.3.2 Search all exist Nudam modules            | 82 |
| 6.3.3 Using Operations                          | 83 |
| 6.3.4 Save and Print Nudam modules' information | 87 |
| 6.3.5 Version Information                       | 88 |
| TROUBLESHOOTING AND MAINTENANCE                 | 89 |
| PRODUCT WARRANTY/SER VICE                       | 90 |

| 1 |
|---|
|---|

# Introduction

## 1.1 What is NuDAM?

NuDAM is a series of data acquisition modules. It provides a total solution of the data acquisition network and control system. You can remotely control up to 256 NuDAM modules on RS-485 netowrk. All you need is to use a host computer, Ike PC (Personal Computer), with one RS-232 serial port for controlling the whole system. The maximum communication distance is 4000 feet from the host computer.

NuDAM is based on the RS-485 multi-drop network system, each module has an unique address ID. Using simple ASCII command & response protocol through standard RS-485 interface can control all the NuDAM modules in the RS-485 network.

The NuDAM modules provide direct linkage to a wide variety of sensors and perform all signal conditioning, scaling, linearization and conversion. The modules can be used to measure temperature, pressure, flow, voltage, current and numerous types of digital signals.

# 1.2 Outstanding Features of NuDAM

#### Industry standard networking

All NuDAM modules use the RS-485 communication protocol for transmitting and receiving at high rates and over long distance.

#### • Two-wire and multi-drop communication

A single twisted pair of wires is used to transmit and receive data between modules. Multi-drop capability makes system configuration more flexible and easy set-up of a network.

#### • High transfer speed

NuDAM modules provide up to 115.2K bps data / command transfer rate. It can promote system bandwidth.

#### • Simple command / response protocol

All communications are performed with printable ASCII characters. This allows the information to be processed with string functions common to the most high-level languages.

#### Industrial design

The screw terminal plug connectors on every NuDAM module ensures simple installation and easy modification. The compact size allows the modules to be mounted on DIN rail, back-panel wall-mount, etc.

#### • Watch-dog supervisory

NuDAM contains a watch-dog supervisory circuitry that will automatically reset the module when the system fails. In addition, a user-programmable software timer provides a ' safe' output signal in the event of host computer failure.

#### • High isolation voltage

NuDAM provides photo-isolators, which ensure high isolation voltage, between the data acquisition circuits and the communication port. The fatal electric-shock won't go through and damage all the modules on the network.

#### Noise immunity

The NuDAM provide extra noise immunity capability. An electrode, which is coated inside the ABS case, can reduce electro-magnetic interference (EMI) and noise.

#### Harsh environmental protection

A surface coating covers on the PCB and electronic components of the NuDAM. It allows superior resistance to harsh environment such as humidity, salt spry and most harsh chemicals.

## 1.3 NuDAM-6000 series products overview

The NuDAM-6000 series provides the complete sets of data acquisition modules, including the communication modules, the analog input modules, the analog output modules, and the digital I/O modules.

#### Communication Module

- NuDAM-6510 : RS-422/RS-485 Repeater
- NuDAM-6520 : RS-232 to RS-422/RS-485 Converter
- NuDAM-6530 : USB to RS-422/RS-485 Converter
- NuDAM-6521 : Addressable RS-422/RS-485 to RS-232 Converter

#### • Analog Input Modules

- NuDAM-6011: Multifunction High Gain Analog Input Module(with DI/O)
- NuDAM-6011D: Multifunction High Gain Analog Input with 5 <sup>1</sup>/<sub>2</sub>digit LED Display(with DI/O)
- NuDAM-6012: Analog Input Module(with DI/O)
- NuDAM-6012D: Analog Input Module with 5 1/2 digit LED Display(with DI/O)
- NuDAM-6013: 3-channel RTD Input Module
- NuDAM-6014D: Analog (Transmitter) Input Module with 5 1/2digit LED Display
- NuDAM-6017: 8-channel Analog Input Module
- NuDAM-6018: 8-channel Thermocouple Input Module

#### • Analog Output Modules

- NuDAM-6021: Single Channel Analog Output Module
- NuDAM-6024: 4-channel Analog Output Module(with DI)

#### Digital I/O Modules

- NuDAM-6050 : Module with 7 DI channels and 8 DO channels
- NuDAM-6052 : Isolated Digital Input Module
- NuDAM-6053 : 16-channel digital Input Module
- NuDAM-6054 : 15-channel digital Input Module
- NuDAM-6056 : 15-channel digital Output Module

- NuDAM-6058 : 28-channel programable digital I/O Module
- NuDAM-6060 : 4-channel Relay Output & Digital Input Module
- NuDAM-6063 : 8-channel Relay Output Module
- NuDAM-6080 : Counter/Frequency Input Module

# 1.4 EIA RS-485 Standard

The EIA RS-485 interface is a communication standard developed for multi-dropped systems that can communicate at high rate over long distance. The standard RS-485 can operate at speed up to 10 M bps over cable length up to 4000 feet.

The RS-485 interface can support up to 32 drivers / receivers on the same line. This allows actual networking applications on a parity line system (sometimes called multi-drop).

The RS-485 uses differential transmission on a balance line. Its easy wiring make it popular to use in industrial applications.

# 1.5 RS-485 on NuDAM

The NuDAM improves the RS-485 capability for minimizing the user's cost. On each NuDAM module, a half-duplex RS-485 transceiver is used to communicate with other modules. A single twisted pair of wires, which provides standard differential transmission, is used to transmit and receive data between modules. The high input impedance of each NuDAM receiver allows up to **128** NuDAM modules on the same RS-485 bus without using a signal repeater.

The maximum transfer rate of NuDAM is 115.2Kbps which is lower than the maximum speed of the RS-485 standard. The slew-rate limiter on every RS-485 transceiver of NuDAM is very useful for transmitting error-free data, minimizing EMI, and reducing reflections caused by improperly terminated cables.

The NuDAM on a network may not use the same power supply. Therefore, the voltage difference between ground of the modules may exist.

Excessive output current and power dissipation caused by faults or by bus contention are prevented by the current limiter and the thermal shutdown circuitry inside the NuDAM.

# 1.6 NuDAM RS-485 Network Configurations

NuDAM-6000 series is designed under RS-485 multi-drop network architecture. Up to 256 NuDAM modules can be controlled in a multi-drop network. The limit of 256 is due to command code. The network can be connected by simple topology (Figure 1-1) or branch topology (Figure 1-2) or free topology (Figure 1-3).

The ND-6520 and ND-6510 are the two basic communication modules to construct a RS-485 network. The ND-6520 is a RS-232 to RS-485/RS-422 converter. The ND-6520 is used to build a RS-485 port for the host computer by converting standard RS-232 signal into RS-485 signal.

The ND-6510 is the RS-485 signal repeater which is used to extend or to lengthen the network distance. A NuDAM bus can connect up to 256 modules, each segment is up to 128 modules. Whenever the numbers of the modules excess 128, the repeater should be used. In addition, the length of a standard RS-485 bus is up to 4000 feet, the repeater should be used whenever the length of a signal bus is more than 4000 feet.

The ND-6530 is the USB to RS-485/RS-422/RS-232 converter, and it used to build the USB signal into RS-485/RS-422/RS-232 signal.

The ND-6521 is an addressable RS-485/RS-422 to RS-232 converter, it allows the RS-232 devices easily link to Host by the RS-485/422 bus.

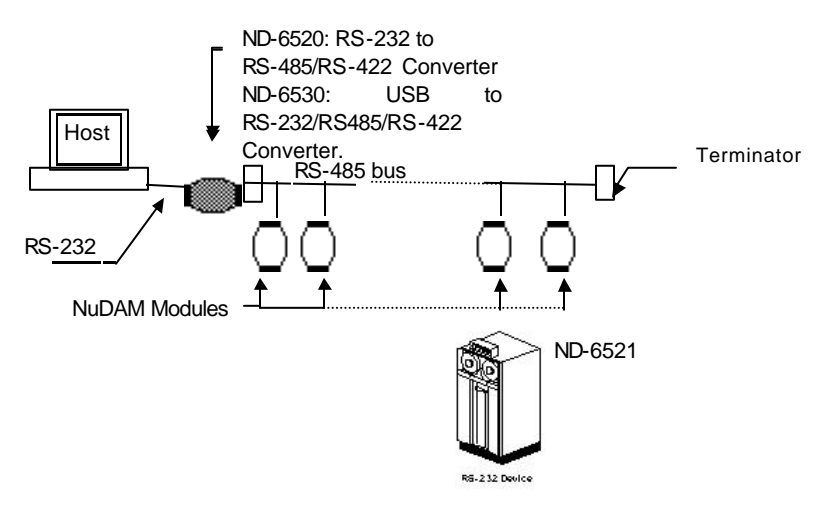

Figure 1-1 Simple Topology

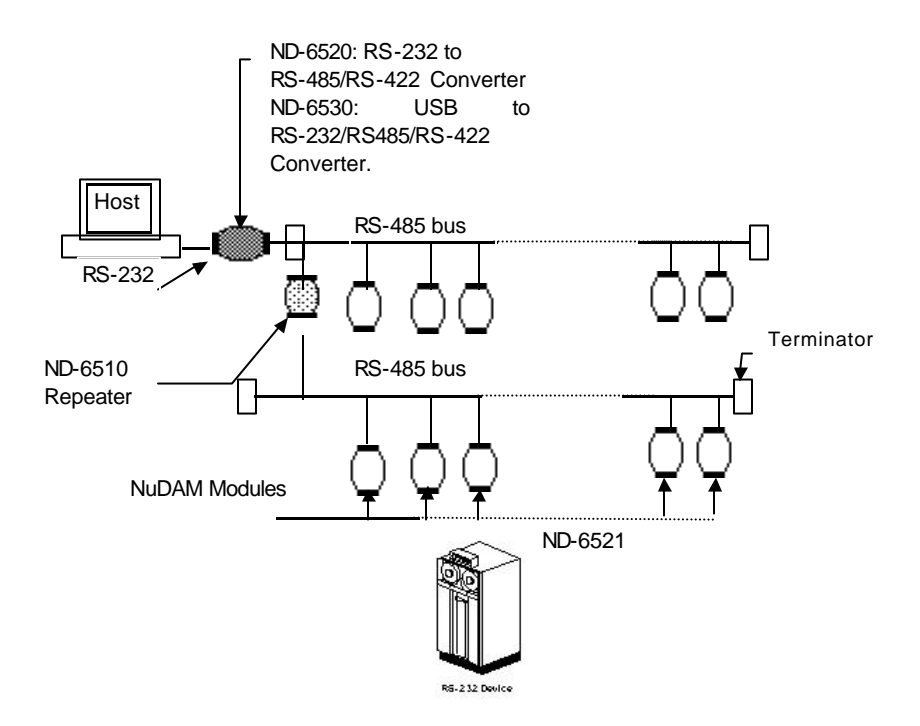

Figure 1-2 Branch Topology

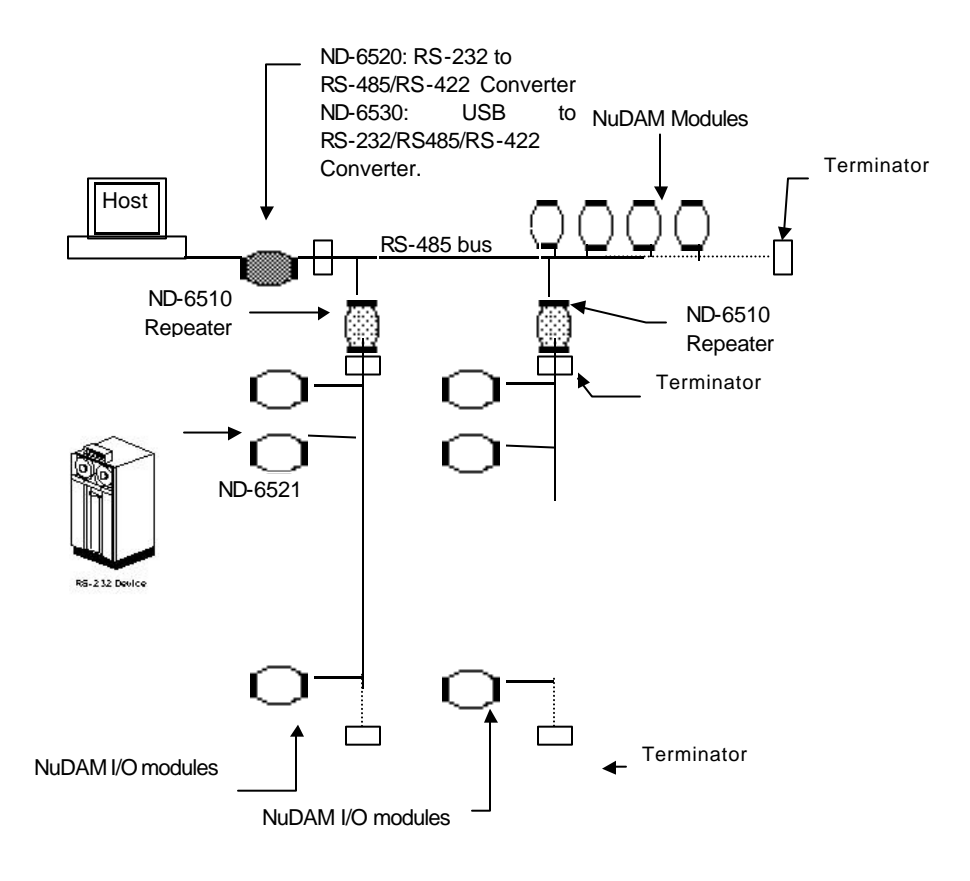

Figure 1-3 Free Topology

# 1.7 Constructing a NuDAM Network

Go through the following steps, the user can construct a NuDAM network easily.

- 1. Setup a ND-6520 or ND-6530.
- 2. Connect the host computer with the ND-6520 or ND-6530.
- 3. Setup one or more ND-6510 if necessary.
- 4. Connect the ND-6510 to extend to RS-485 bus if necessary.
- 5. Install the NuDAM utility software or ND-6530 driver from disk.
- 6. Initialize the brand-new NuDAM modules.
- 7. Add the new NuDAM modules into RS-485 network.

Refer to chapter 2 and chapter 4 for executing step 1 and 2. Refer to chapter 3 for executing step 3, 4 and for understanding the time to install ND-6510. The knowledge about the software for operating the NuDAM is in chapter 6. For executing the step 6 and step 7, please refer to the install procedures of each module and chapter 6.

# 1.8 Termination Bus

In order to avoid signal reflections on the bus, each bus segment has to be blanked off at its physical beginning and at its end with the characteristic impedance. An termination resister (Rt) is intalled for this purpose. The Rt value -  $120\Omega \pm 2\%$  is recommended, and the detailed connection of Rt can be referred from the "Terminator Connection" diagram below.

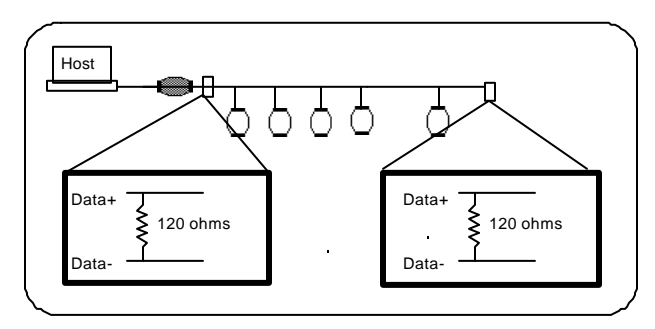

# **Terminator Connection**

## 1.9. Shielding

In case of increased interference, a shielded bus cables is recommended to use for wiring between module and modules. In addition, a shielding also should be done for the cable of power supply and for the signal cables.

Some experiences and recommendations are concerning for shield connection.

1. The shield should be connected with protective earthing at each bus connection.

2. The shield should be applied additionally several times along the course of the cable.

3. The Computer should be applied the shield directly to the appliance or to separate shield rails.

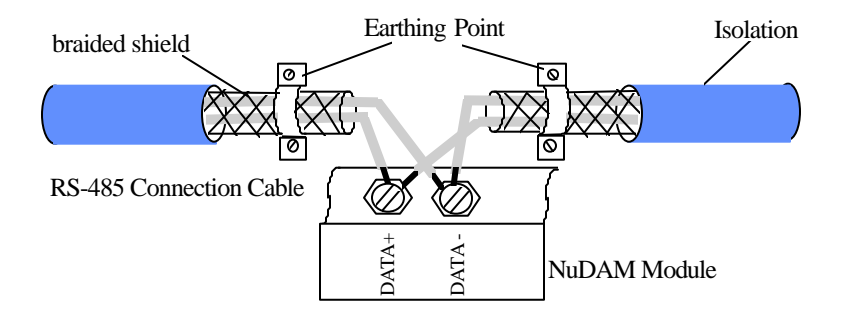

# 1.10. How to Calculate Checksum Value

## Format of NuDAM Commands

(LeadingCode)(Addr)(Command)(Data)[Checksum]<CR>

When checksum is enable then [Checksum] is needed, it is 2-character.

```
[Checksum] = ((LeadingCode)+(Addr)+(Command)+(Data)) MOD 0x100
```

Example 1: checksum is **disable** 

| User Comma | \$012 <cr></cr> |           |
|------------|-----------------|-----------|
| Response   | :               | !01400600 |

Example 2: checksum is enable

| User Comman | d : | \$012 <b>B7</b> <cr></cr> |
|-------------|-----|---------------------------|
| Response    | :   | !01400600 <b>AC</b>       |

| '\$' = 0x24 | ' 0' = 0x30 | '1' = 0x31 | '2' = 0x30 |
|-------------|-------------|------------|------------|
|             |             |            |            |

**B7 = (** 0x24 + 0x30 + 0x31 + 0x32 **) MOD 0x100** 

'!' = 0x24 '0' = 0x30 '1' = 0x31 '4' = 0x34

' 6' = 0x36

AC= ( 0x24+ 0x30+ 0x31+ 0x34+ 0x30+ 0x30+ 0x36+ 0x30+ 0x30) MOD 0x100

# NuDAM-6520

## 2.1. Overview

#### What is NuDAM-6520 ?

NuDAM-6520 is a RS-232 to RS-422/RS-485 converter, it converts the RS-232 signal to the RS-422/RS-485 signals. The ND-6520 can be considered as an extension RS-422/RS-485 serial port for the host computer. A standard 9-pin D-type connector is used to connect the host computer and the ND-6520. Hence, the ND-6520 can connect with all kinds the PC, IPC or Notebook PC, which install a standard RS-232 interface.

#### Features of NuDAM-6520

- RS-422/RS-485 transceiver
- Differenial 2-wire half-duplex RS-485
- Easily setup and installation
- Auto direction flow control
- Maximum 128 NuDAM on a bus without using repeaters
- Maximum 256 addressable NuDAM modules
- High transfer speed
- High isolation voltage
- Lower power consumption

#### Specifications of NuDAM-6520

#### Input

- Interface : standard RS-232 9 pin female D-type connector
- Speed (bps) : 1200(115.2K<sup>1</sup>), 2400, 4800, 9600, 19.2K, 38.4K, RTS
- Data Format : 9 bits, 10 bits, 11 bits, or 12 bits

#### Output

- Interface :RS-485, differential, 2 half-duplex wires RS-422, differential, 4 full-duplex wires
- Speed (bps) : 1200(115.2K<sup>1</sup>), 2400, 4800, 9600, 19.2K, 38.4K, RTS
- Max RS-485 network bus distance : 4000 ft. (1200m)

#### Isolation

 Isolation voltage : 5000 Vrms(between RS-422/RS-485 network and host computer)

#### Bus

- Max loading : 128 NuDAMs on a RS-485 network
- Max modules : 256 NuDAMs with one ND-6510 repeater

#### Power

- Power Supply : +10V to +30V
- Power Consumption : 0.95 W

Note 1: 115.2K is supported by Firmware version A1.2 or later.

#### A Look at NuDAM-6520 & Pin Assignment

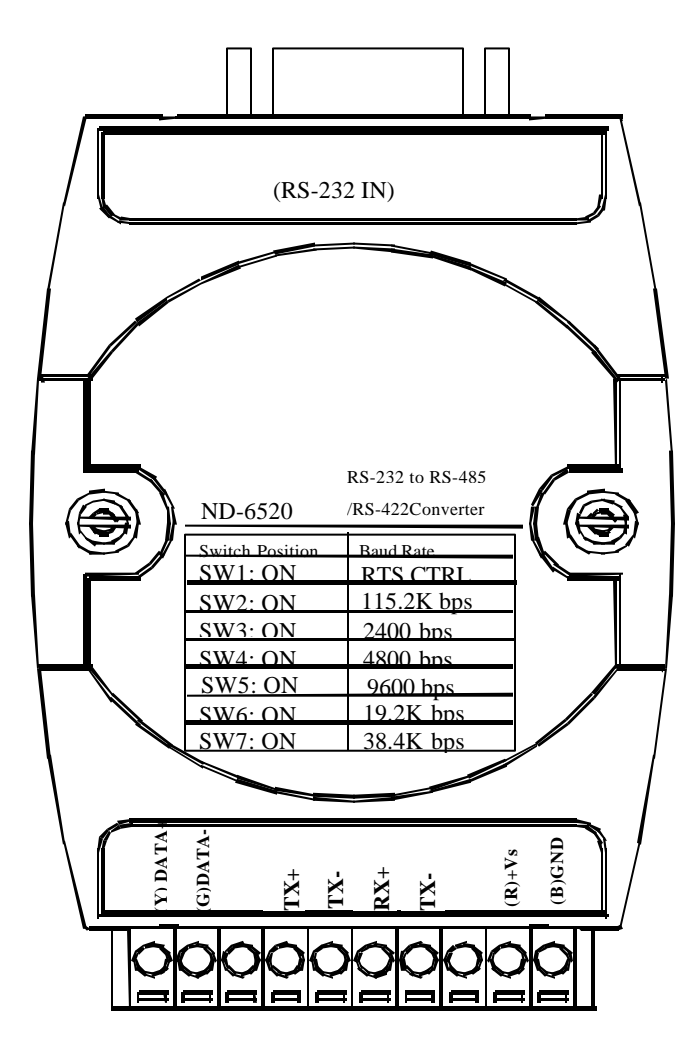

#### **Pin Definitions**

| Pin # | Signal Name | Description                        |
|-------|-------------|------------------------------------|
| 1     | (Y)DATA+    | RS-485 transmission line, positive |
| 2     | (G)DATA-    | RS-485 transmission line, negative |
| 4     | TX+         | RS-422 transmission line, positive |
| 5     | TX-         | RS-422 transmission line, negative |
| 6     | RX+         | RS-422 receiving line, positive    |
| 7     | RX-         | RS-422 receiving line, negative    |
| 9     | (R)+VS      | NuDAM power supply, +10V~+30V      |
| 10    | (B)GND      | NuDAM ground                       |
|       | RS-232 IN   | 9-pin RS-232 connector             |

#### **Connection Between Host and ND-6520**

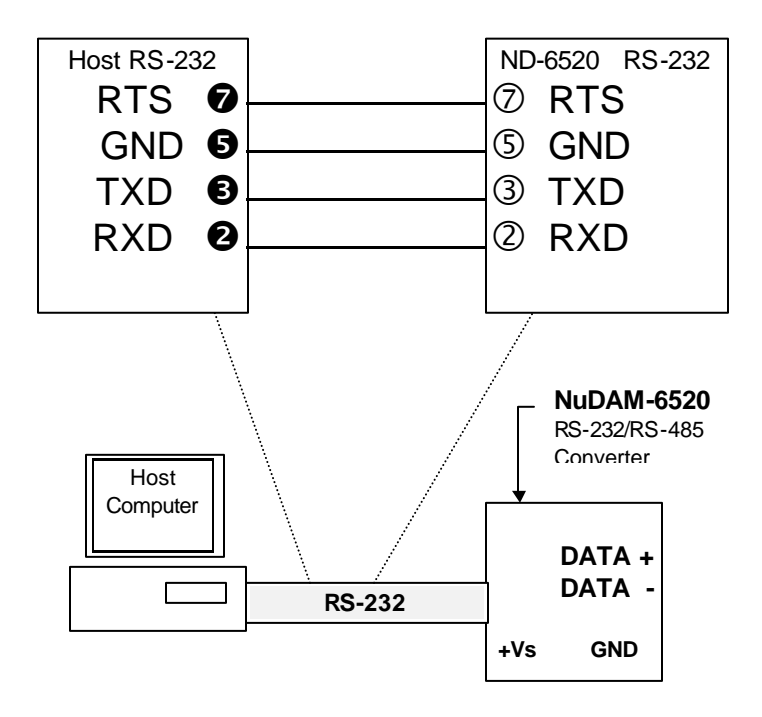

#### **Functional Block Diagram**

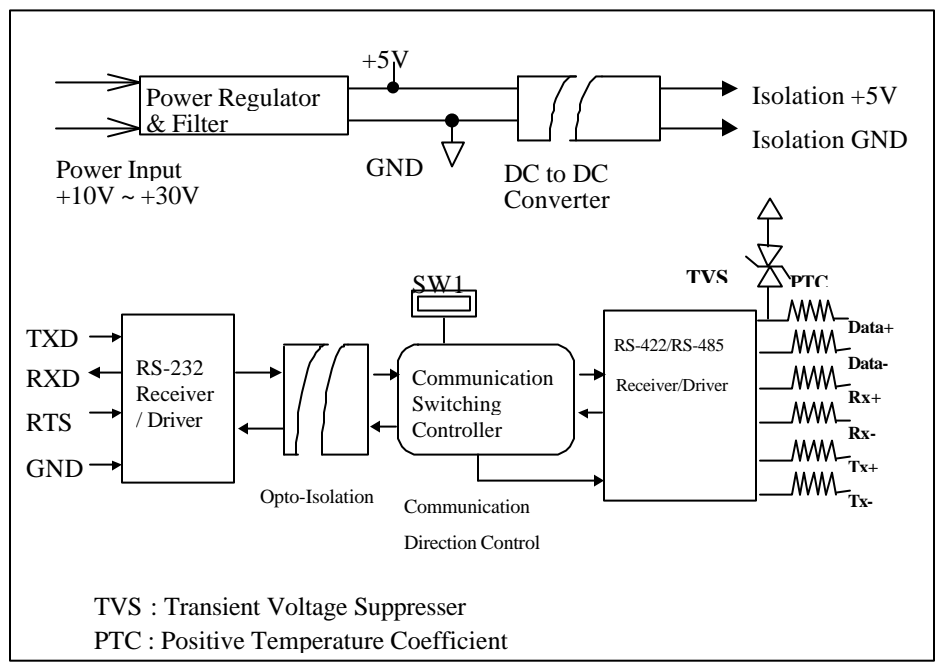

# 2.2 Setup

#### **Objective of Setup**

In normal condition, it is not necessary to setup the NuDAM-6520. The default configuration of this communication module is 9600 bps and data format of 8 data bits with 1 start bit, 1 stop bit, and no parity check. Note that the data format is reserved to be compatible with other brand's communication port, it should not be modified if only NuDAM is used in a system. The baud rate can be configured according applications' requirement.

#### **Setup Equipments**

Only screw driver is used to open the case. Software, power supply, and wiring are not necessary.

#### Setup Procedure

Only hardware switch setting can be setup in ND-6520. The user can set the speed of the serial interface (RS-232 and RS-422/RS-485), and the serial data format. The speed and the data format on the whole RS-485 network must be identity otherwise the communication will be not correct.

To setup the ND-6520, use the screw driver to open the case, then change the switch setting. The new setting is available after power on. The case must be put back and locked carefully. Note that do not scratch the surface of the circuit while setting up, otherwise the surface coating or even the circuits will be damaged.

(Note: For Harware Rev.C1 or upper, there is switchless for Baudrate adjust. It is auto baudrate and parity, data bits adjust.)

#### Default Setting

- 9600 baud rate
- 10 bits series data format : one start bit, eight data bits, one stop bit, no parity check

#### SW1 Setting

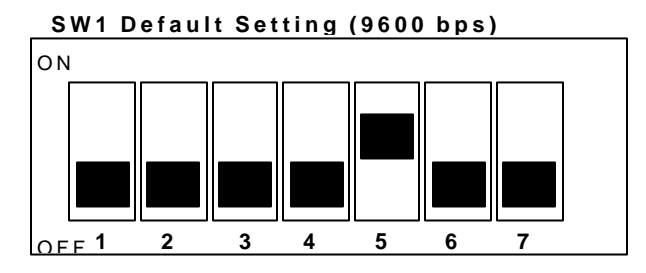

| 1   | 2   | 3   | 4   | 5   | 6   | 7   | Baud Rate                       |
|-----|-----|-----|-----|-----|-----|-----|---------------------------------|
| ON  | OFF | OFF | OFF | OFF | OFF | OFF | RTS Control                     |
| OFF | ON  | OFF | OFF | OFF | OFF | OFF | 1200 or 115.2k <sup>1</sup> bps |
| OFF | OFF | ON  | OFF | OFF | OFF | OFF | 2400 bps                        |
| OFF | OFF | OFF | ON  | OFF | OFF | OFF | 4800 bps                        |
| OFF | OFF | OFF | OFF | ON  | OFF | OFF | 9600 bps                        |
| OFF | OFF | OFF | OFF | OFF | ON  | OFF | 19200 bps                       |
| OFF | OFF | OFF | OFF | OFF | OFF | ON  | 38400 bps                       |

Note 1: 115.2kbps is supported by version A1.2 or later.

## SW2 Setting

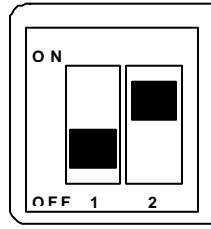

| SW2 Default Setting |
|---------------------|
| Start Bits : 1      |
| Data Bits:8         |
| Stop Bits : 1       |
| Parity : None       |
|                     |

| 1   | 2   | Start Bit | Data Bits | Stop Bit | Parity | Packet Data Bits |
|-----|-----|-----------|-----------|----------|--------|------------------|
| OFF | OFF | 1         | 7         | 1        | 0      | 9                |
|     |     | 1         | 6         | 1        | 1      |                  |
| OFF | ON  | 1         | 8         | 1        | 0      | 10               |
|     |     | 1         | 7         | 1        | 1      |                  |
| ON  | OFF | 1         | 9         | 1        | 0      | 11               |
|     |     | 1         | 8         | 1        | 1      |                  |
| ON  | ON  | 1         | 10        | 1        | 0      | 12               |
|     |     | 1         | 9         | 1        | 1      |                  |

## 2.3. Installation

#### Software Utility

Software is not necessary for this module.

#### **Equipments for Installation**

A host computer with RS-232 port

RS-232 cable (DB-9 female)

DC Power supply (+10V~+30V) (NDP-243u is recommended)

Wires (shielded and grounded is recommended)

### Installation Procedure

- 1. Make sure the host computer is power off.
- 2. Use RS-232 cable to connect NuDAM-6520 with host computer.
- 3. Wire the power supply to NuDAM. Note that the power supply should meet the specification.
- 4. Wire other NuDAMs.

### Application Wiring

The Figure 2-1 shows the application wiring of NuDAM-6520.

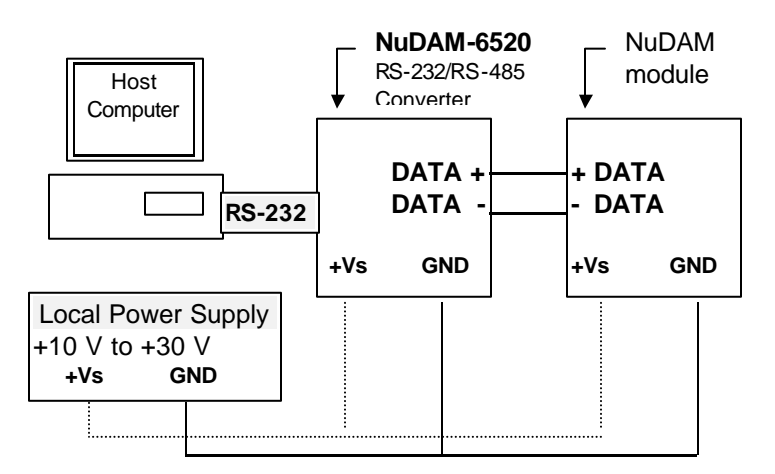

#### Figure 2-1 Application wiring of NuDAM-6520

# 2.4 Programming

The NuDAM-6520 is a communication module, it is not necessary to be programmed

# NuDAM-6510

## 3.1. Overview

#### What is NuDAM-6510?

The ND-6510 is the RS-422/RS-485 signal repeater which is used to extend or to lengthen the network distance. A NuDAM bus can connect up to 128 modules. The repeater should be used when the numbers of the modules excess 128. In addition, the repeater should also be used when the length of a signal bus is more than 4000 feet.

#### Features of NuDAM-6510

- RS-422/RS-485 signal transceiver & repeater
- Bi-directions signal transmission for both RS-422/RS-485 ports
- Automatic transmission direction control
- Easily setup and installation
- Maximum 128 NuDAM on a bus
- Maximum 256 addressable NuDAM modules
- High transfer speed
- Surge protection
- Lower power consumption

#### Specifications of NuDAM-6510

- Input / Output
  - Interface : RS-485, differential 2 half-duplex wires RS-422, differential, 4 full-duplex wires
  - ♦ Speed (bps) : 1200(115.2K<sup>1)</sup>, 2400, 4800, 9600, 19.2K, 38.4K
  - Data Format : 9 bits, 10 bits, 11 bits, or 12 bits
  - ♦ Max RS-485 network bus distance : 4000 ft. (1200m)

Note 1: 115.2k is supported by version A1.2 or later.

- Bus
  - Max Loading : 128 NuDAMs on a bus
- Power
  - DC Power Supply : +10V to +30V
  - Power Consumption : 0.9 W

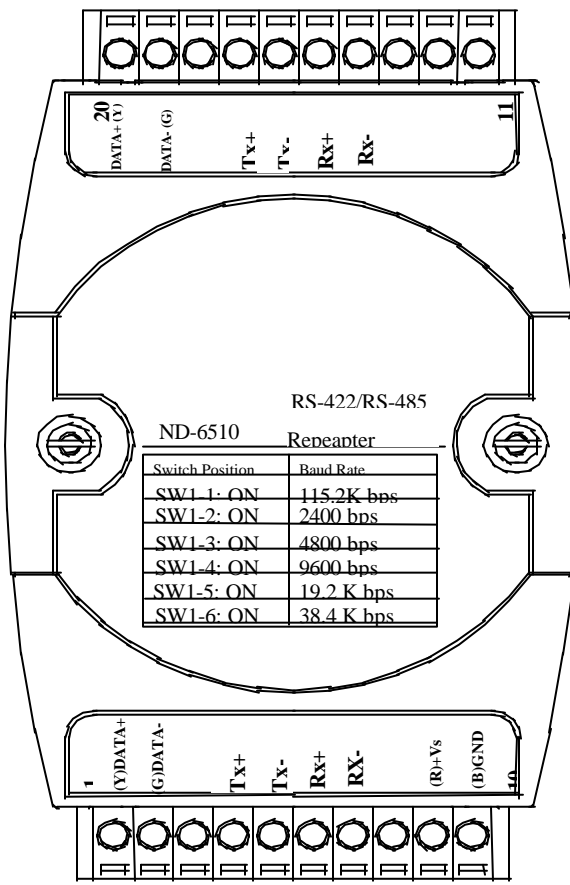

A Look at NuDAM-6510 & Pin Assignment

#### **Pin Definitions**

| Pin # | Signal Name | Description                               |
|-------|-------------|-------------------------------------------|
| 1     | (Y)DATA+    | RS-485 transmission line, positive        |
| 2     | (G)DATA-    | RS-485 transmission line, negative        |
| 4     | TXIN+       | RS-422 transmission input line, positive  |
| 5     | TXIN-       | RS-422 transmission input line, negative  |
| 6     | RXOUT+      | RS-422 receiving output line, positive    |
| 7     | RXOUT-      | RS-422 receiving output line, negative    |
| 9     | (R)+VS      | NuDAM power supply, +10V~+30V             |
| 10    | (B)GND      | NuDAM ground                              |
| 14    | RXIN-       | RS-422 receiving input line, negative     |
| 15    | RXIN+       | RS-422 receiving input line, positive     |
| 16    | TXOUT-      | RS-422 transmission output line, negative |
| 17    | TXOUT+      | RS-422 transmission output line, positive |
| 19    | (G)DATA-    | RS-485 transmission line, negative        |
| 20    | (Y)DATA+    | RS-485 transmission line, positive        |

#### ND-6510 Functional Block Diagram

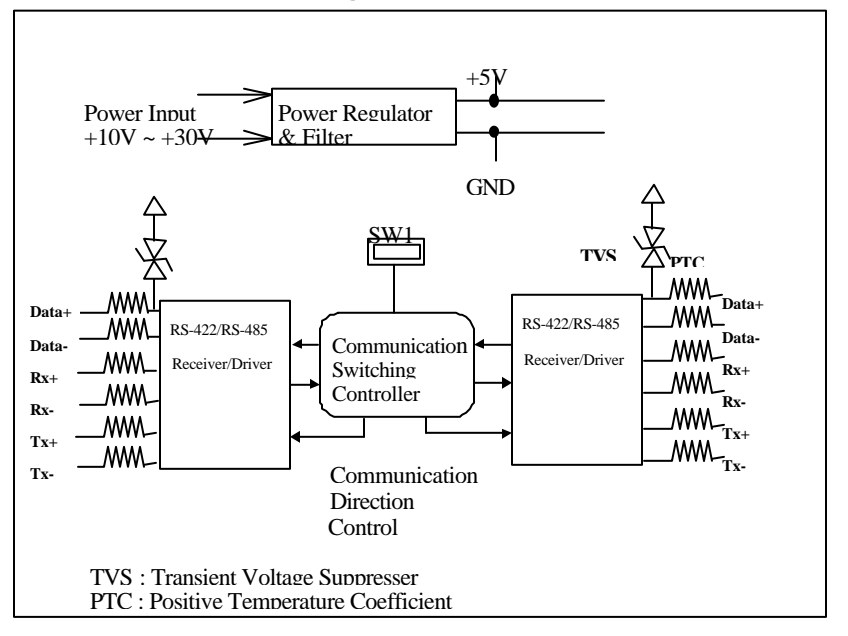

# 3.2. Setup

#### **Objective of Setup**

In normal condition, it only needs to setup the NuDAM-6510 when the NuDAM bus with more than 128 modules or the distance exceeds 4000 feet long. The default configuration of this communication module is 9600 bps and data format of 8 data bits with 1 start bit, 1 stop bit, and no parity check. Note that the data format is reserved to be compatible with other brand's communication port, it should not be modified if only NuDAM is used in a system. The baud rate can be configured according user's requirement.

#### Setup Equipments

Only screw driver is used to open the case. Software, power supply, and wiring are not necessary.

#### Setup Procedure

Only hardware switch setting can be setup in ND-6510. The user can set the speed and the data format of the RS-422/RS-485 interface. The speed and the data format on the whole network must be identity otherwise the communication may be not correct.

To setup the ND-6510, use the screw driver to open the case, then change the switch setting. The new setting is available after power on. The case must be put back and locked carefully. Note that do not scratch the surface of the circuit while setting up, otherwise the surface coating or even the circuits will be damaged.

(Note: For Harware Rev.C1 or upper, there is switchless for Baudrate adjust. It is auto baudrate and parity, data bits adjust.)

#### Default Setting

- 9600 Baud rate
- 10 bits serial data format : one start bit, eight data bits, one stop bit, no parity check

#### SW1 Setting

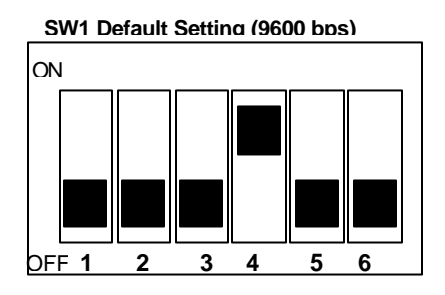

| 1   | 2   | 3   | 4   | 5   | 6   | Baud Rate                       |
|-----|-----|-----|-----|-----|-----|---------------------------------|
| ON  | OFF | OFF | OFF | OFF | OFF | 1200 or 115.2k <sup>1</sup> bps |
| OFF | ON  | OFF | OFF | OFF | OFF | 2400 bps                        |
| OFF | OFF | ON  | OFF | OFF | OFF | 4800 bps                        |
| OFF | OFF | OFF | ON  | OFF | OFF | 9600 bps                        |
| OFF | OFF | OFF | OFF | ON  | OFF | 19200 bps                       |
| OFF | OFF | OFF | OFF | OFF | ON  | 38400 bps                       |

Note 1: 115.2kbps is supported by version A1.2 or later.

#### SW2 Setting

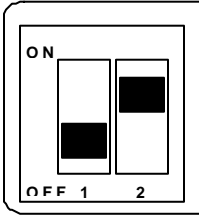

SW2 Default Setting Start Bits : 1 Data Bits : 8 Stop Bits : 1 Parity : None

| 1   | 2   | Start Bit | Data Bits | Stop Bit | Parity | Packet Data Bits |
|-----|-----|-----------|-----------|----------|--------|------------------|
| OFF | OFF | 1         | 7         | 1        | 0      | 9                |
|     |     | 1         | 6         | 1        | 1      |                  |
| OFF | ON  | 1         | 8         | 1        | 0      | 10               |
|     |     | 1         | 7         | 1        | 1      |                  |
| ON  | OFF | 1         | 9         | 1        | 0      | 11               |
|     |     | 1         | 8         | 1        | 1      |                  |
| ON  | ON  | 1         | 10        | 1        | 0      | 12               |
|     |     | 1         | 9         | 1        | 1      |                  |

## 3.3 Installation

#### Software Utility

Software is not necessary.

#### **Equipments for Installation**

A 2-wire RS-485 network or 4-wire RS-422 network.

DC Power supply (+10V~+30V)

Wires

#### Installation Procedure

- 1. Make sure the original RS-422/RS-485 network is power off.
- 2. Wire the power supply to NuDAM-6510. Note that the power supply should meet the specification.
- 3. Wire other NuDAMs to the extend RS-485 bus.

#### **Application Wiring**

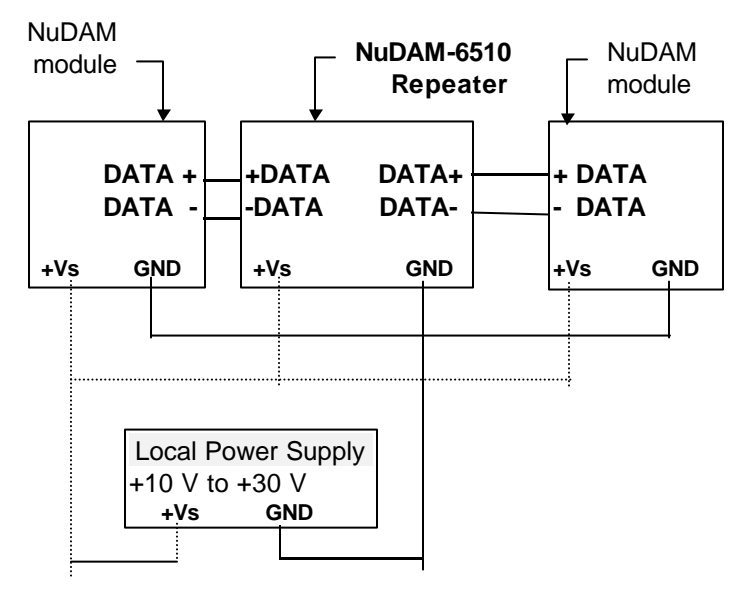

Figure 3-1 NuDAM-6510 wiring.

## 3.4 Programming

The NuDAM-6510 is a communication module, it is not necessary to be programmed

# NuDAM-6530

## 4.1. Overview

#### What is NuDAM-6530?

Universal Serial Bus (USB) is an open, royalty free, Plug and Play standard for PC peripheral connectivity, supported by leading computer, telecommunications and software company. It behaves in a similar fashion to conventional bus technology (serial, parallel, ISA...), but is a faster, no extra slots or IRQ required manner.

The ND-6530 takes advantages of the USB technology, and for the convenience to the users of numerous PC, IPC, notebooks, laptops and handheld PC, it provides an easy way to link with industry standard buses interface of RS-232/422/485.

#### Features of NuDAM-6530

- USB Specification 1.1 Compliant
- Plug and Play Installation
- Self power
- RS-232 support RTS CTS handshake signal
- Full-Duplex RS-422 support

- Half-Duplex RS-485 support
- Up to 128 RS-485 devices on the bus
- Auto direction flow control on RS-485
- High transfer Speed up to 115.2Kbps
- High isolation voltage up to 2500Vrms
- Surge protection on RS-232/422/485 lines
- Driver support for Windows 2000/98
- Low power consumption
- Easily setup and installation

#### Specifications of NuDAM-6530

- USB controller:
  - USB Spec. 1.1 compliant
- Transceiver:
  - ♦ RS-232: SP385E
  - RS-422: LT490
  - RS-485: LT1487
- I/O Interface:
  - RS-232/422/485 DIP switch selectable
  - RS-232 support RXD, TXD, RTS, CTS, FGND signals
  - RS-422 support TX+, TX-, RX+, RX- 4 wires full-duplex signals
  - RS-485 support DATA+, DATA- signals with auto direction control
  - Selectable transfer speed with 1200, 2400, 4800, 9600, 19200, 38400, 115200 bps
  - ♦ 2500Vrms isolation
  - Surge protection on all signal lines
- Connector:
  - USB type B
  - 10 pin screw terminal block
- LED Indicator:
  - ON: Receiving USB power

- Flashing: Data transfer
- OFF: No power applied
- Cable: Type A to type B
- Storage Temperature Range: -25 to 80 ° C
- Operating Temperature Range: -10 to 70 ° C
- Power Requirement: USB bus power
- Power Consumption: 0.6W
- Case: ABS with captive mounting hardware
- CE Class A Conformity

A Look at NuDAM-6510 & Pin Assignment

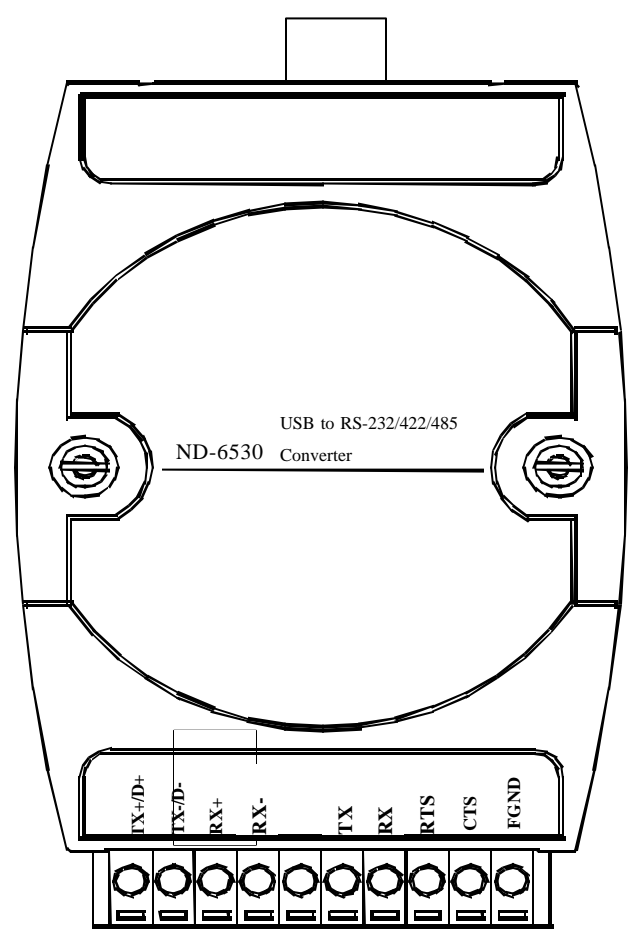

#### **Pin Definitions**

| Pin # | Signal Name | Description                                  |
|-------|-------------|----------------------------------------------|
| 1     | TX+/D+      | RS-422 or RS-485 transmission line, positive |
| 2     | TX-/D-      | RS-422 or RS-485 transmission line, negative |
| 3     | RX+         | RS-422 receive line, positive                |
| 4     | RX-         | RS-422 receive line, negative                |
| 5     | NC          | No connection                                |
| 6     | TX          | RS-232 transmission line                     |
| 7     | RX          | RS-232 receive line                          |
| 8     | RTS         | Request to send                              |
| 9     | CTS         | Clear to send                                |
| 10    | F.GND       | Ground                                       |
|       | USB         | Type B connector                             |
| 1     | +5V         | USB +5V bus power                            |
| 2     | Data-       | USB data line, negative                      |
| 3     | Data+       | USB data line, positive                      |
| 4     | Ground      | USB bus power ground                         |

#### ND-6530 Functional Block Diagram

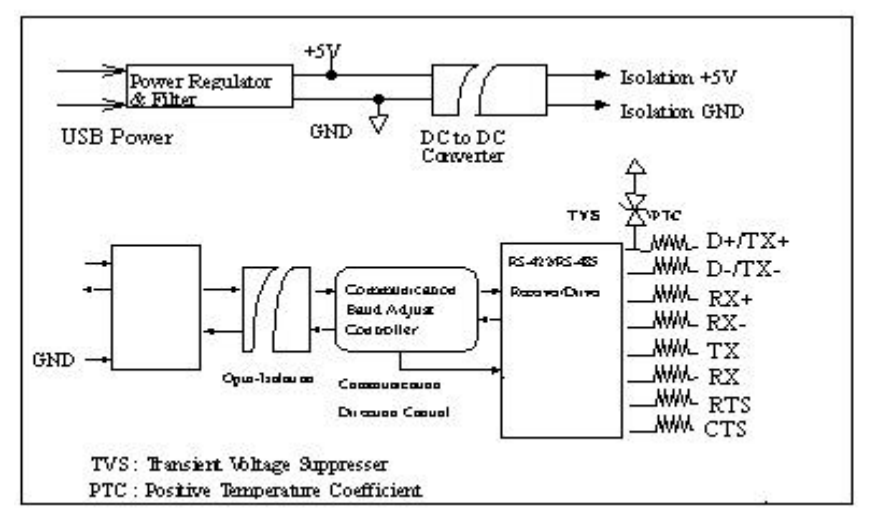
# 4.2 Setup

# **Objective of Setup**

In normal condition, it is not necessary to setup the NuDAM-6520. The default configuration of this communication module is in RS-485 mode and support baudrate from 75 to 115200, with data format including 5, 6, 7, 8 or 16 bits, and its stop bit support 1, 1.5 or 2 bits, parity types are None, Odd, Even, Mark and Space. Note that the data format is reserved to be compatible with other brand's communication port, it should not be modified if only NuDAM is used in a system. The baud rate is no needed to config.

#### **Setup Equipments**

Only screw driver is used on the dip switch beside the USB connector to select the protocal type.

#### Setup Procedure

Only hardware switch setting can be setup in ND-6530. The user can select the portocal types in RS-422, RS-485 or RS-232 interface. The speed and the data format on the whole network must be identity otherwise the communication may be not correct.

To setup the ND-6530, use the screw driver to adjust the dip switch beside the USB connector to select the protocal type. The new setting is available even power on. The case will not be open.

# **Default Setting**

RS-485 Interface

# **DIP Switch Setting**

RS-485 (Default)

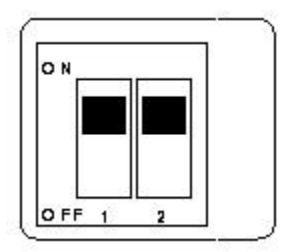

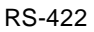

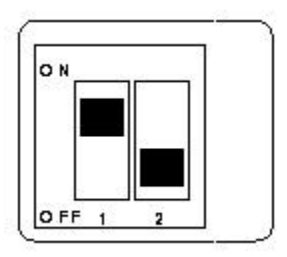

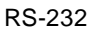

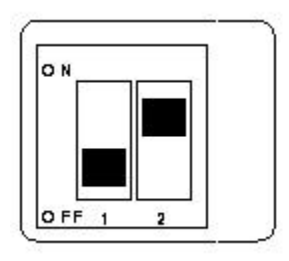

# 4.3 Installation

# Software Utility

ND-6530 Driver.

#### Equipments for Installation

A computer with USB port

Window 98 or Win2000 operation system

USB host controller installed on the system

USB cable (type A to type B)

#### Windows 98 Installation:

1. Plug the ND-6530 into the computer USB port or a USB hub. The **New Hardware Wizard** appears, click on **Next** to continue.(show as figure)

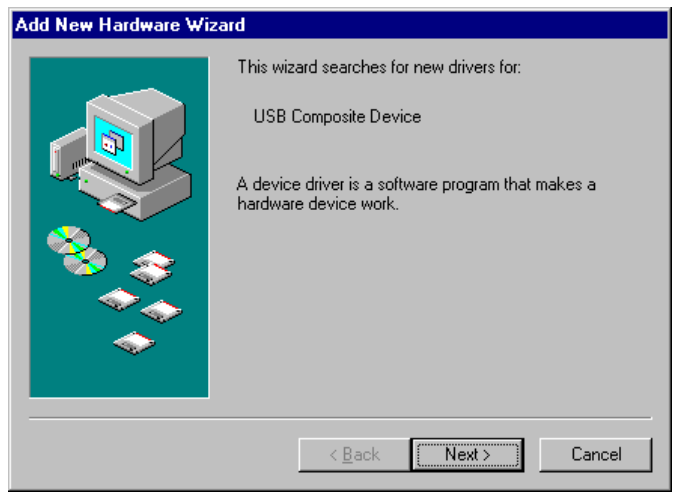

2. In the dialog box that comes up, leave the default choice (Search for the best drivers for your device), click on **Next** to continue.

| Add New Hardware Wizard |                                                                                                    |  |
|-------------------------|----------------------------------------------------------------------------------------------------|--|
|                         | <ul> <li>What do you want Windows to do?</li> <li>Search for the best driver for your device.<br/>[Recommended].</li> <li>Display a list of all the drivers in a specific location, so you can select the driver you want.</li> </ul> |  |
|                         | < <u>B</u> ack Next > Cancel                                                                                                    |  |

3. In the dialog box that comes up, leave the default choice (**Floppy disk drives**), insert the distribution diskette in the floppy (**A**:) drive, click on **Next** to continue.

| Add New Hardware Wizard |                                                                                                    |  |
|-------------------------|----------------------------------------------------------------------------------------------------|--|
|                         | Windows will search for new drivers in its driver database on your hard drive, and in any of the following selected locations. Click Next to start the search.         □ Eloppy disk drives         □ CD-ROM drive         □ Microsoft Windows Update         ☑ Specify a location:         A:\win98         ☑ Browse |  |
|                         | < <u>B</u> ack Next≻ Cancel                                                                                                    |  |

4. In the dialog box that comes up, click on **Next** to continue. Files are now copied to your hard disk.

5. After the driver files have been copied to the hard disk, a dialog box appears to tell you that the installation has finished. **Click on Finish.**(show as figures)

| Add New Hardware Wizard |                                                                                                    |  |
|-------------------------|----------------------------------------------------------------------------------------------------|--|
|                         | Windows has found an updated driver for this device, and<br>also some other drivers that should work with this device. |  |
|                         | What do you want to install?                                                                                           |  |
|                         | <ul> <li>The updated driver (Recommended)<br/>ADLink USB-to-Serial Converter</li> </ul>                                |  |
|                         | O <u>O</u> ne of the other drivers. ⊻iew List                                                                          |  |
|                         |                                                                                                    |  |
|                         | < Back Next > Cancel                                                                                                   |  |

| Add New Hardware Wizard |                                                                                                    |  |
|-------------------------|----------------------------------------------------------------------------------------------------|--|
|                         | Windows driver file search for the device:<br>ADLink USB-to-Serial Converter<br>Windows is now ready to install the best driver for this<br>device. Click Back to select a different driver, or click Next<br>to continue.<br>Location of driver:<br>A:\WIN98\SER9PL.INF |  |
|                         | < Back Next > Cancel                                                                                                    |  |

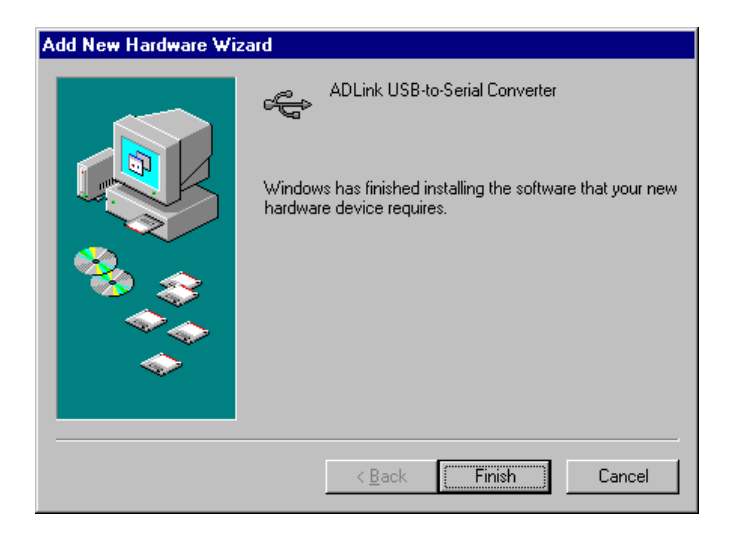

#### Installation Complete:

Now you have installed ND-6530 on your system, you can see a new USB serial device in **Control**  $\rightarrow$  **Device Manager.** The ND-6530 plays a role as standard COM port, you can use any UART serial communication utility (eg. HyperTerminal), or call standard windows API for COM

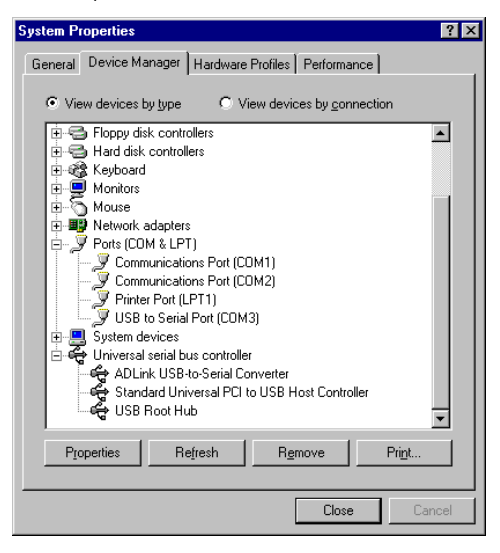

#### • Windows 2000 Installation

- 1. Plug the ND-6530 into the computer USB port or a USB hub
- 2. Then there will be a dialog box as following

| Welcome to the Found New<br>Hardware Wizard<br>This wized helps you initial a device divertor a<br>hardware device. |
|----------------------------------------------------------------------------------------------------|
|                                                                                                    |
| To aswinue, slick Next                                                                                              |
| Carcel                                                                                                    |

3. Please click the next step, and it will show as

| Found New Hardware Wizard                                                                                                    |
|----------------------------------------------------------------------------------------------------|
| Install Hardware Device Devices<br>A device cliver is a software program that enables a hardware device to work with<br>an operating system.                                                      |
| This woard will complete the installation for this device:                                                                                                    |
| 🧛 USB Device                                                                                                    |
| A device driver is a soltware program that notices a hardware device work. Windows<br>researchings files for your new closes. To locate driver files and complete the<br>installation click Next. |
| What do you want the vizzed to do?                                                                                                    |
| Search for a suitable driver for my device (recommended)                                                                                                    |
| Display a lot of the known drivers for this device so that I can choose a specific driver                                                                                                    |
|                                                                                                    |
| < <u>B</u> ack <u>N</u> ext> Cancel                                                                                                    |

Please select the item "Display a list of the known drivers so that I can choose a specific driver" and click **Next**.

4. Then it will appear the following dialog box, please choose the item "Com & LPT" and click  $\ensuremath{\text{Next}}$ 

| Hardware Type<br>What type of hardware do you want to install?                                                                                                    | EV. |
|----------------------------------------------------------------------------------------------------|-----|
| Select a hardware type, and then click Next                                                                                                    |     |
| Hardware lypes                                                                                                    |     |
| NT Apm/Legacy Support                                                                                                    | -   |
| 7 Other devices                                                                                                    |     |
| PCMCIA adapters                                                                                                    |     |
| Contraction of the second second seco |     |
| SCSI and RAID controllers                                                                                                    |     |
| Sound, video and game controllers                                                                                                    |     |
| 🔜 System devices                                                                                                    |     |
| B <sup>3</sup> Tape drives                                                                                                    | *   |
|                                                                                                    |     |
|                                                                                                    |     |
|                                                                                                    |     |

# And please choose the device as following

| Found New Hardware Wizard                                                                                            |                                                                                                    |
|----------------------------------------------------------------------------------------------------|----------------------------------------------------------------------------------------------------|
| Select a Device Driver<br>Which driver do you werk                                                                   | to instal for this device?                                                                                            |
| Select the manufacture<br>have a disk hel contain                                                                    | r and model of your hardware device and then click Newt If you<br>ra the driver you want to install, click Have Disk. |
| Menufactures<br>IStandard poil types)<br>Compact SSM Radio Card<br>Eliceson GC25<br>STG<br>Tiane Digital Corporation | Models<br>EOP Pinter Foil<br>Multiport Communications Poilt<br>Printer Poilt                                          |
| 30<br>                                                                                                    | ∐ave Dick…                                                                                                    |
|                                                                                                    | (Beck Next> Cencel                                                                                                    |

5. Then you should use the driver to find the following device

| ound New Hardware Wize                         | rd                                                         |                                 |                              |             |
|------------------------------------------------|------------------------------------------------------------|---------------------------------|------------------------------|-------------|
| Select a Device Drive<br>Which driver do you v | ent to install for this device                             | 7                               |                              |             |
| Select the manufact<br>have a disk that co     | uter and model of your har<br>itains the driver you want t | diware device<br>pinstall click | and then click<br>Have Dick. | Next If you |
| Models.<br>Protection and an annual sector     |                                                            |                                 |                              |             |
|                                                |                                                            |                                 |                              |             |
| No.                                            |                                                            |                                 |                              | Jacus Diele |
|                                                |                                                            |                                 | 21 <u>_</u> 4                | Jave Dat    |
|                                                | 100                                                        | Beck                            | Next >                       | Cancel      |

6. After this, you should see the dialog box as

| und New Ha           | rdware Wizard                                                                                                    |
|----------------------|----------------------------------------------------------------------------------------------------|
| Start Devi<br>The de | ce Driver Installation<br>vice driver will be installed with the default settings.                                                    |
| The wig              | and is ready to install the driver for the following hardware device:                                                                 |
| Ż                    | ADLink USB-to-Senal Com Port                                                                                                    |
| Window<br>install th | is will use default rettings to install the activities for this hardware device. To<br>is software for your new hardware, click Next. |
|                      |                                                                                                    |
|                      | (Beck i Next) Cancel                                                                                                    |

Then you have success to install the ND-6530 on your host

7. To check if the installation is success, please check the device in your device manager, and there should be a device as

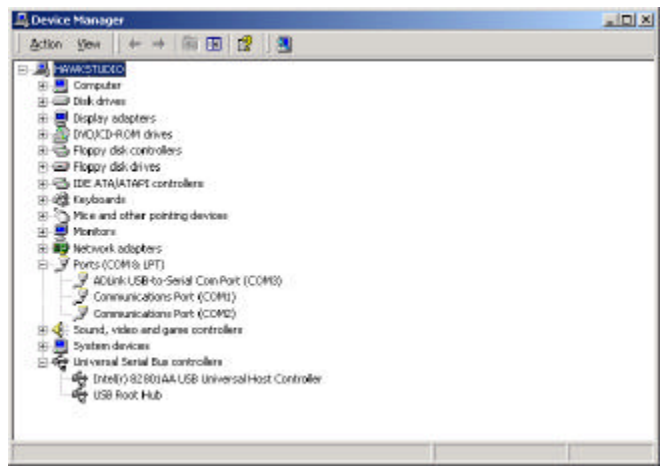

# **Application Wiring**

RS-485

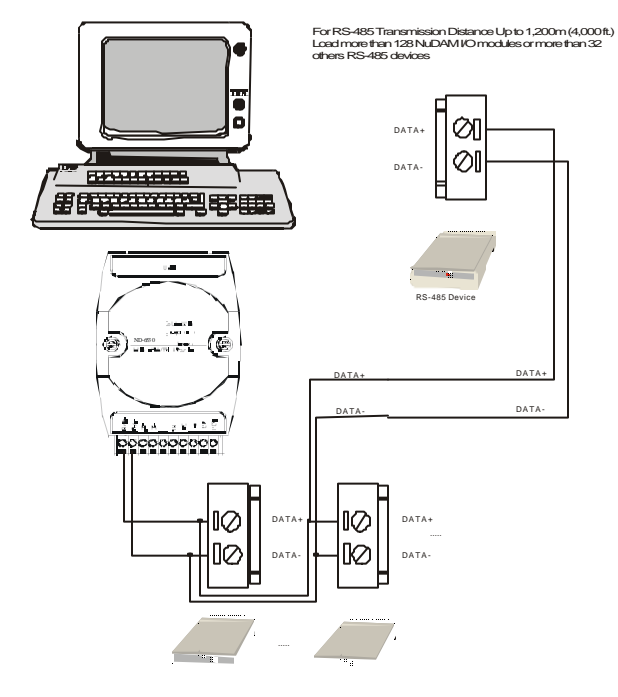

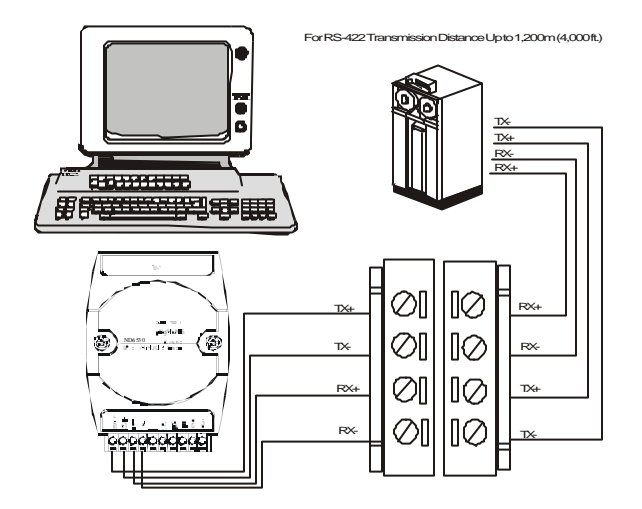

RS-232

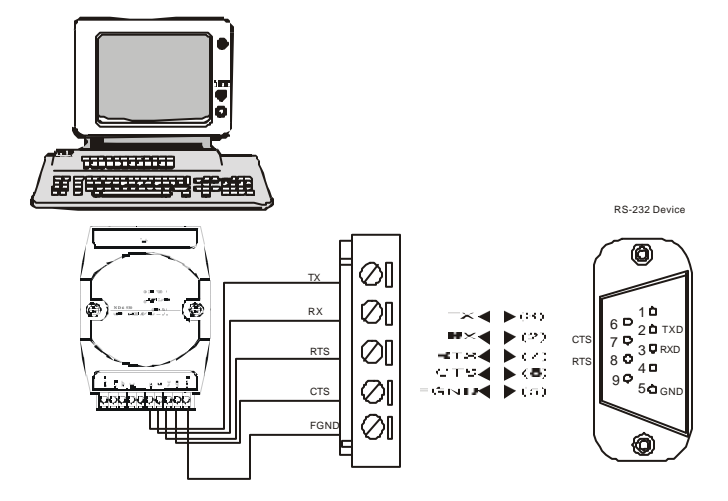

# 4.4 Programming

The NuDAM-6530 is a communication module, it is not necessary to be programmed

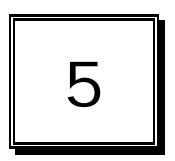

# NuDAM-6521

# 5.1. Overview

#### What is NuDAM-6521 ?

NuDAM-6521 is an RS-422/485 to RS-232 converter. it converts the RS-422/485 communication signal to the RS-232 signals which makes your RS-232 devices easily link up to RS-422/485 multi-drop network.

#### Features of NuDAM-6521

- RS-422/RS-485 transceiver
- RS-232 support RTS CTS handshake signal
- RS-232 and RS-422/485 can be different baud rate
- Full-Duplex RS-422 support
- Half-Duplex RS-485 support
- Up to 128 RS-485 devices on the bus
- Auto direction flow control on RS-485
- Addressable and non-addressable mode configurable
- High transfer Speed up to 115.2Kbps
- High isolation voltage up to 2500Vrms
- Surge protection on RS-422/485 lines
- Low power consumption
- Easily setup and installation

#### Specifications of NuDAM-6521

- Transmission Speed (bps): 1,200 ~ 115,200 (RS-422/485 and RS-232 can set to different baud rate)
- Data Format: (RS-232) (RS-422/485 is fixed to 1 stop bit, non-parity, 8 data bits format)
  - Stop bits: 1, 2
  - Parity type: None, Even, Odd
  - Data bits: 5, 6, 7, 8
- RS-232:
  - 9 pin D-sub female connector
  - Support RXD, TXD, RTS, CTS signals
- ♦ RS-422:
  - Differential 4 full duplex wires
  - Support TX+, TX-, RX+, RX- signals
  - Surge protection on signal pins
- ♦ RS-485:
  - Differential 2 half duplex wires
  - Support DATA+, DATA- signals
  - Surge protection on signal pins
- Isolation Voltage: 1000 V<sub>DC</sub>
- Storage Temperature Range: -25 to 80 ° C
- Operating Temperature Range: -10 to 70 ° C
- Power Requirement: +10V to +30V<sub>DC</sub> Unregulated with against power reversal
  - Power Consumption: 0.75W
- Case: ABS with captive mounting hardware
- CE Class A Conformity

# A Look at NuDAM-6521 & Pin Assignment

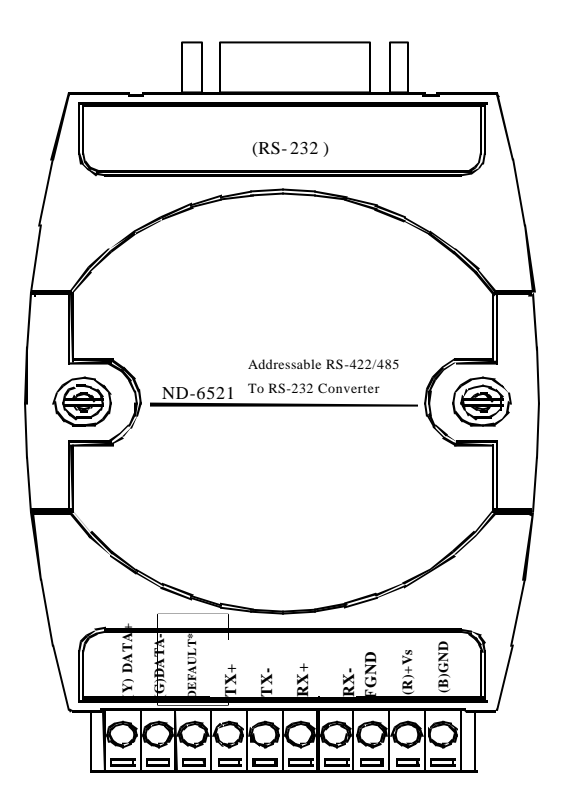

#### **Pin Definitions**

| Pin # | Signal Name | Description                        |
|-------|-------------|------------------------------------|
| 1     | (Y)DATA+    | RS-485 transmission line, positive |
| 2     | (G)DATA-    | RS-485 transmission line, negative |
| 3     | DEFAULT*    | Initial state setting              |
| 4     | TX+         | RS-422 transmission line, positive |
| 5     | TX-         | RS-422 transmission line, negative |
| 6     | RX+         | RS-422 receiving line, positive    |
| 7     | RX-         | RS-422 receiving line, negative    |
| 8     | FGND        | Field ground                       |
| 9     | (R)+VS      | Power supply, +10V~+30V            |
| 10    | (B)GND      | Ground                             |
|       | RS-232      | 9-pin RS-232 connector             |

\*The module is in DEFAULT mode when DEFAULT\* pin connected to GND while applying power on the module.

\*Do not apply any power signal to DEFAULT\* pin, just left it open or connected it to GND.

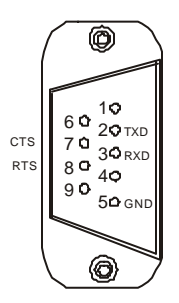

#### **Functional Block Diagram**

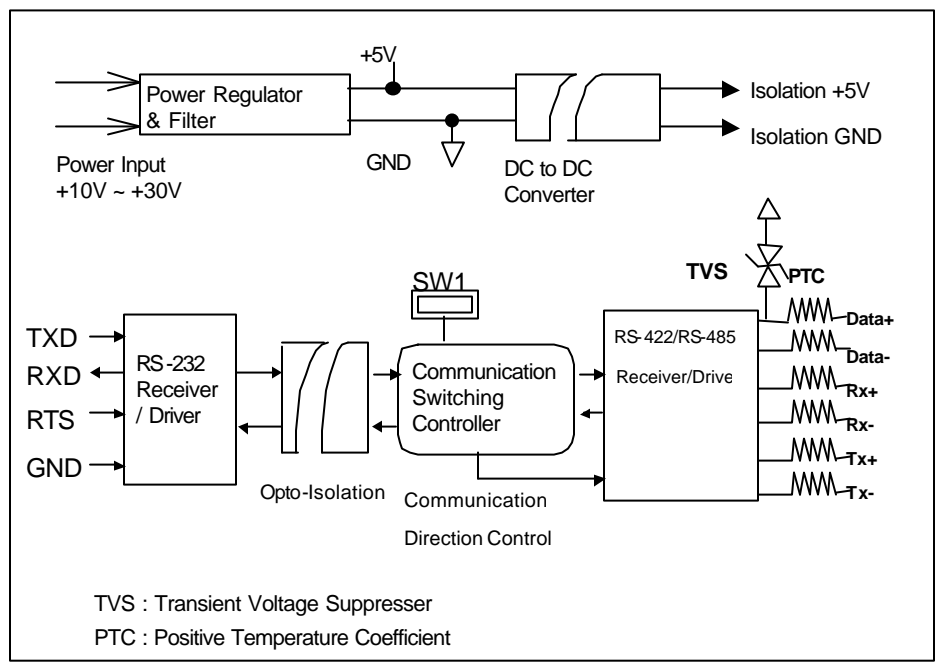

# 5.2 Initialation & Installation

#### **Software Installation**

- 1. If you have already installed "NuDAM Administration" then skip other steps.
- 2. Backup your software diskette
- 3. Insert "NuDAM Administration" disc into CD-ROM:
- 4. Change drive to the path of CD-ROM. For example, your drive of CD-ROM is F:, then change the drive to F:
- 5. Find the setup of NuDAM Administration and run it.
- 6. Please follow the steps of setup program then you can successful to install the nudism Administration.

#### Objective of Initializing a Brand-New NuDAM-6521

All NuDAM modules. except NuDAM-6520, 6510, and 6530, in a RS-485 network must have an *unique* address ID, however, every brand-new NuDAM-6521 has a factory default setting as following:

- Address ID is 01.
- Baud rate is 9600 bps
- RS-485 Interface
- Host Watchdog timer is disable

Therefore, to configure the brand-new NuDAM before using is necessary, otherwise the address ID will be conflict with others modules because the ID of new modules are identity. The baud rate may also be changed according to user's requirements.

#### Default State

The NuDAM I/O modules must be set at *Default State* when you want to change the default settings, such as the ID address, baud rate, check-sum status etc. All NuDAM I/O modules have an special pin labeled as **DEFAULT**\*. The module will be in *Default State* if the **DEFAULT**\* pin is shorted to ground when power ON. Under this state, the default configuration is set as following:

- Address ID is 00.
- Baud rate is 9600 bps.
- RS-485 Interface

Therefore, the communication between host and the module will can be easily set as the same configuration, the initialization of a module will be possible no matter what configuration is set under operating state

# Initialization Equipments

- Host computer with an RS-232 port.
- An installed RS-485 module (NuDAM-6520 or 6530) with 9600 baud rate.
- The brand new NuDAM-6521
- ♦ Power supply (+10 to +30 V<sub>DC</sub>) for NuDAM modules
- Administration utility software

Note1: Never Connect the DRFAULT\* pin to Vs or power source just left it open or wired to GND.

# Initialization Procedure

- 1. Power off the host computer and the installed NuDAM-6520 or 6530. Be sure of the baud rate of the NuDAM-6520 or 6530 is 9600 bps.
- 2. Connect a brand new NuDAM module with the RS-485. Set the module in *Default State* by shorting the **DEFAULT**\* pin. Refer to Figure 5.1 for detailed wiring.
- 3. Power on the host computer.
- 4. Power on the power supply for NuDAM modules.
- 5. Use the NuDAM Administrating utility to configure the address ID, Baud rate and check-sum status of the module.

#### Initialization Wiring

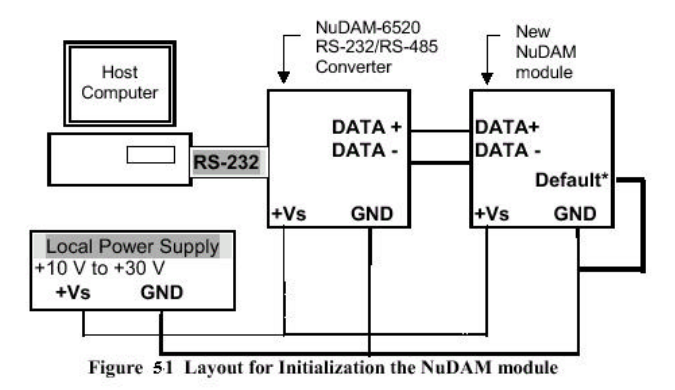

# 5.3. Install a New NuDAM-6521 to a Existing Network

#### Equipments for Install a New Module

- A existing NuDAM network
- New NuDAM modules.
- Power supply (+10 to +30  $V_{DC}$ ).

#### Installation Procedure

- 1. Configure the new NuDAM module according to the initialization procedure in section 2.2.
- The baud rate and check-sum status of the new module must be identity with the existing RS-485 network. The address ID must not be conflict with other NuDAM modules on the network.
- 3. Power off the NuDAM power supply of the existing RS-485 network.
- 4. Power off the host computer.
- 5. Wire the power lines for the new NuDAM with the existing network. Be careful about the signal polarity as wiring.
- 6. Wire the RS-485 data lines for the new NuDAM with the existing network. Be careful about the signal polarity as wiring.
- 7. Wire to the input or output devices. Refer to section 2.4 for illustrations.
- 8. Power on the host computer.
- 9. Power on the NuDAM local power supply.
- 10. Use the NuDAM administration utility to check entire network.

# **Application Wiring**

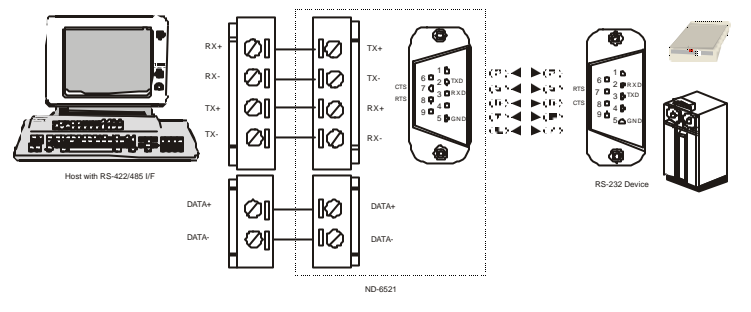

# 5.4 Command Set

# 5.4.1 Command and Response

#### Introduction

The NuDAM command is composed by numbers of characteristics, including the leading code, address ID, the variables and a carriage return to indicate the end of a command. The host computer can only command only one NuDAM module. The slave device may or may not give response to the command.

#### **Document Conventions**

The NuDAM command is composed by numbers of characteristics, including the leading code, address ID, the variables and a carriage return to indicate the end of a command. The host computer can only command only one NuDAM module. The slave device may or may not give response to the command.

| (Leading<br>Code)     | Leading Code is the first characteristic of the NuDAM command. All NuDAM commands need a command leading code, such as %,\$,#,@,etc.<br>1- character |
|-----------------------|----------------------------------------------------------------------------------------------------|
| (Addr)                | Module's address ID, the value is in the range of 00 - FF<br>(Hexadecimal) if no specified in the following.<br>2- character                         |
| (Command<br>Variable) | Items indicate command codes or value of variables.<br>Variable length                                                                               |
| [Data]                | Some output command need data.<br>Variable length                                                                                                    |
| [Checksum]            | Checksum in brackets indicate optional parameter,<br>only checksum is enable then this field is required.<br>2- character                            |
| <>                    | Identifies a control code character, such as <cr> for carriage return, its value is 0x0D. <b>1- character</b></cr>                                   |

# Format of NuDAM Commands

(Leading Code)(Addr)(Command)[Data]<CR>

Example:

| User<br>Command: | \$012 <cr></cr>     |
|------------------|---------------------|
| Response:        | !01400600 <cr></cr> |
|                  |                     |

- \$: LeadingCode
- 01: Address
- 2: Command (Read Configuration)
- <CR>: Carriage return 0x0D

#### **Response of NuDAM Commands**

The response message depends on NuDAM command. The response is also composed with several characteristics, including leading code, variables, and carriage return for ending. There are two kinds of leading code for response message, "!" or ">" means valid command and "?" means invalid. By checking the response message, user can monitor the command is valid or invalid.

# Note : Under the following conditions, there will have no response message.

- 1. The specified address ID does not exist.
- 2. Syntax error.
- 3. Communication error.
- 4. Some special commands do not have response.

# 5.4.2 Summary of Command Set

| Command Set of Digital I/O Modules |                          |  |
|------------------------------------|--------------------------|--|
| Command                            | Syntax                   |  |
| General Commands                   |                          |  |
| Set Configuration                  | %(OldAddr)(NewAddr)      |  |
|                                    | (TypeCode)(BaudRate)     |  |
|                                    | (CheckSumFlag)           |  |
| Read Configuration                 | \$(Addr)2                |  |
| Read Module Name                   | \$(Addr)M                |  |
| Read Firmware Version              | \$(Addr)F                |  |
| Soft Reset                         | \$(Addr)RS               |  |
| Reset Status                       | \$(Addr)5                |  |
| Functional Commands                |                          |  |
| Set RTS Status                     | \$(Addr)0(RTS Status)    |  |
| Read RTS Status                    | \$(Addr)3                |  |
| Read CTS Status                    | \$(Addr)1                |  |
| Set Device ID                      | \$(Addr)6(Device ID)     |  |
| Read Device ID                     | \$(Addr)7                |  |
| Set Delimiter                      | \$(Addr)C(Delimiter)     |  |
| Read Delimiter                     | \$(Addr)D                |  |
| Data Pass                          | (Delimiter)(Addr)(Data)  |  |
| Open/Close Data Gate               | &(Addr)8(Data Gate Mode) |  |

| Special Commands                 |                                     |
|----------------------------------|-------------------------------------|
| Read Command Leading Code        | ~(Addr)0                            |
| Setting                          |                                     |
| Change Command Leading           | ~(Addr)10(C1)(C2)(C3)               |
| Code Setting                     | (C4)(C5)(C6)                        |
| Set Host Watchdog / Safety Value | ~(Addr)2(Flag)(TimeOut) (SafeValue) |
| Read Host WatchDog / Safe        | ~(Addr)3                            |
| Value                            |                                     |
| Host is OK                       | ~**                                 |

# 5.4.3 Set Configuration

# @Description

Configure the basic setting about address ID, baud rate, and checksum.

# @Syntax

%(OldAddr)(NewAddr)(TypeCode)(BaudRate)(DataFlag)<CR>

| % Command leading code.                                                                                                    |                      |
|----------------------------------------------------------------------------------------------------|----------------------|
| (OldAddr) Original address ID. The default address II<br>a brand new module is 01. The value range<br>address ID is 00 to FF in hexadecir<br>(2-character) | D of<br>e of<br>nal. |
| (NewAddr) New address ID, if you don't want to chan<br>address ID, let new address ID equals to<br>old one. (2-character)                                  | nge<br>the           |
| (TypeCode) Type Code is fixed 40H. (2-character)                                                                                                    |                      |
| (BaudRate) Communication baud rate, refer to Table 3-1<br>details. The first character is for RS-232,<br>second character is for RS422/485.                | for<br>the           |
| (DataFlag) Define check-sum status, refer to Table3-2<br>details. <b>(4-character, WXYZ)</b> WX is for moo<br>system setting. YZ is for RS-232 configurati | for<br>lule<br>on.   |
| W. bit 3 0 Normal addressable mode (*Default Setting                                                                                                    | a)                   |
| 1 Non-addressable mode (ND-6520 mode)                                                                                                    |                      |
| W. bit 2 0 Disable checksum (*Default Setting)                                                                                                    |                      |
| 1 Enable checksum                                                                                                    |                      |
| W. bit 1 0 RS-422 interface                                                                                                    |                      |

|         |             | 1      | RS-485 interface (*Default Setting)                 |
|---------|-------------|--------|-----------------------------------------------------|
|         | W. bit 0    |        | Don't care, set to 0                                |
|         | X. bit 3    |        | Don't care, set to 0                                |
|         | X. bit 2    |        | Don't care, set to 0                                |
|         | X. bit 1    |        | Don't care, set to 0                                |
|         | X. bit 0    | 0      | Don't append <cr> in output string</cr>             |
|         |             | 1      | Append <cr> in output string(*Default Setting)</cr> |
|         | Y. bit 3    |        | Don't care, set to 0                                |
|         | Y. bit 2    |        | Don't care, set to 0                                |
|         | Y. bit 1    |        | Don't care, set to 0                                |
|         | Y. bit 0    | 0      | Odd parity (*Default Setting)                       |
|         |             | 1      | Even parity                                         |
|         | Z. bit 3    | 0<br>1 | Non-parity mode (*DefaultSetting)<br>Parity mode    |
|         | Z. bit 2    | 0<br>1 | One stop bit (*Default Setting)<br>Two stop bit     |
|         | Z. bit 1 0  | 00     | 5 data bit format                                   |
|         |             | 01     | 6 data bit format                                   |
|         |             | 10     | 7 data bit format                                   |
|         |             | 11     | 8 data bit format                                   |
| @Resr   | oonse       |        |                                                     |
|         |             |        |                                                     |
| !(Addr) | <ur></ur>   |        |                                                     |
| or      |             |        |                                                     |
| ?(Addr) | ) <cr></cr> |        |                                                     |
|         | (           | ام ۸   |                                                     |
|         | (Addr)      | Au     | uless ID.                                           |
|         | !           | CO     |                                                     |
|         | ?           | Co     | mmand is invalid. Invalid parameter values,         |
|         |             | Wh     | en you wanted to change the setting without         |
|         |             | gro    | unding the DEFAULT* pin.                            |
|         |             |        |                                                     |
| Nia     | to Whon you | wor    | at to dapage the checksum or hourd rate or          |
| INC     |             | war    | It to thange the checksum of balld rate of          |
|         | Datariag, 1 | nen 1  | the DEFAULT pin should be grounded at first.        |

or

# @Example

User command: %013040662103<CR>

Response:

!30<CR>

| Item      | Meaning                   | Description                                                                                                   |
|-----------|---------------------------|----------------------------------------------------------------------------------------------------|
| %         | (Leading Code)            | Command leading code.                                                                                         |
| 01        | (OldAddr)                 | Original address ID is 01H.                                                                                   |
| 30        | (NewAddr)                 | New address ID is 30H<br>(Hexadecimal).                                                                       |
| 40        | (TypeCode)                | 6521 module.                                                                                                  |
| 6         | (BaudRate for RS-422/485) | Baud rate is 9600 for RS-422/485.                                                                             |
| 6         | (BaudRate for RS-232)     | Baud rate is 9600 for RS-232.                                                                                 |
| 2103      | (Data Flag)               | Addressable mode<br>Checksum is disable<br>RS-485 interface<br>Append <cr><br/>Non-parity<br/>8 data bit</cr> |
| <cr></cr> | Carriage return           | 0x0D.                                                                                                    |

| Code | Baudrate   |
|------|------------|
| 3    | 1200 bps   |
| 4    | 2400 bps   |
| 5    | 4800 bps   |
| 6    | 9600 bps   |
| 7    | 19200 bps  |
| 8    | 38400 bps  |
| 9    | 115200 bps |
| А    | 57600 bps  |

| Table 5-1. Baud rate setting code | Table | 5-1. | Baud | rate | setting | code |
|-----------------------------------|-------|------|------|------|---------|------|
|-----------------------------------|-------|------|------|------|---------|------|

# 5.4.4 Read Configuration

# **@Description**

Read the configuration of module on a specified address ID.

# @Syntax

\$(Addr)2<CR>

| \$     | Command leading code                   |
|--------|----------------------------------------|
| (Addr) | Address ID.                            |
| 2      | Command code for reading configuration |

# @Response

!(Addr)(TypeCode)(BaudRate)(DataFlag)<CR>

#### or

?(Addr)<CR>

| !          | Command is valid.                                                                                    |
|------------|----------------------------------------------------------------------------------------------------|
| ?          | Command is invalid.                                                                                  |
| (Addr)     | Address ID.                                                                                          |
| (TypeCode) | It always be 40 (Hex)                                                                                |
| (BaudRate) | Current setting of communication baud rate of RS-422/485 and RS-232, refer to Table 3-1 for details. |
| (DataFlag) | Current setting of module setting and RS-232 configuration. Refer 3.3 for details.                   |

| User comman                 | d: \$302 <cr></cr>                                                                                                    |
|-----------------------------|----------------------------------------------------------------------------------------------------|
| Response:                   | !3040662103 <cr></cr>                                                                                                    |
| !<br>30<br>40<br>66<br>2103 | Command is valid.<br>Address ID.<br>Digital I/O module.<br>Baud rate is 9600 for RS-422/485 and RS-232.<br>Addressable mode<br>Checksum is disable<br>RS-485 interface<br>Append <cr><br/>Non-parity<br/>8 data bit</cr> |

# 5.4.5 Read Module Name

# @Description

Read module' s name.

# @Syntax

\$(Addr)M<CR>

| \$     | Command leading code. |
|--------|-----------------------|
| (Addr) | Address ID            |
| Μ      | Read module name      |

# @Response

!(Addr)(ModuleName) <CR>

#### or

?(Addr)<CR>

| !            | Command is valid.     |
|--------------|-----------------------|
| ?            | Command is invalid.   |
| (Addr)       | Address ID.           |
| (ModuleName) | NuDAM module' s name. |

| User command: | \$30M <cr></cr>   |
|---------------|-------------------|
| Response:     | !306521 <cr></cr> |

| !    | Command is valid.                        |
|------|------------------------------------------|
| 30   | Address                                  |
| 6521 | ND-6521 (RS-422/485 to RS-232 converter) |

# 5.4.6 Read Firmware Version

# @Description

Read NuDAM module's firmware version.

# @Syntax

\$(Addr)F<CR>

| \$     | Command leading code.         |
|--------|-------------------------------|
| (Addr) | Address ID                    |
| F      | Read module firmware version. |

# @Response

!(Addr)(FirmRev) <CR>

# or

?(Addr)<CR>

| !         | Command is valid.                |
|-----------|----------------------------------|
| ?         | Command is invalid.              |
| (Addr)    | Address ID.                      |
| (FirmRev) | NuDAM module's firmware version. |

| User command:    | \$30F <cr></cr>                                  |  |
|------------------|--------------------------------------------------|--|
| Response:        | !30E1.00 <cr></cr>                               |  |
| !<br>30<br>E1 00 | Command is valid.<br>Address<br>Firmware Version |  |

# 5.4.7 Soft Reset

# @Description

Reset the module by software command

# @Syntax

| \$(Addı | )RS <cr></cr>            |                                                           |
|---------|--------------------------|-----------------------------------------------------------|
|         | \$<br>(Addr)<br>RS       | Command leading code.<br>Address ID<br>Soft Reset Command |
| @Res    | ponse                    |                                                           |
| !(Addr) | <cr></cr>                |                                                           |
| or      |                          |                                                           |
| ?(Addı  | <sup>-</sup> ) <cr></cr> |                                                           |
|         | !<br>?<br>(Addr)         | Command is valid.<br>Command is invalid.<br>Address ID.   |
| @Exa    | mple                     |                                                           |
|         | User comman              | d: \$30RS <cr></cr>                                       |
|         | Response:                | !30 <cr></cr>                                             |
|         |                          |                                                           |

# 5.4.8 Reset Status

#### @Description

Checks the reset status of module at specified address to see whether it has been reset since the last reset status command was issued to the module.

# @Syntax

| \$(Addr)5 <cr></cr> |                      |
|---------------------|----------------------|
| \$                  | Command leading code |
| (Addr)              | Address ID           |
| 5                   | Reset Status Command |
|                     |                      |

# @Response

!(Addr)(Status)<CR>

#### or

?(Addr)<CR>

| !        | Command is valid.                                                            |
|----------|------------------------------------------------------------------------------|
| ?        | Command is invalid.                                                          |
| (Addr)   | Address ID.                                                                  |
| (Status) | 0 : It has not been reset since the last reset<br>status command was issued. |
|          | 1 : It has been reset since the last reset                                   |
|          | status command was issued                                                    |

#### @Example

| User command: | \$305 <cr></cr> |  |
|---------------|-----------------|--|
| Response:     | !300 <cr></cr>  |  |

Status is 0 means this module has not been reset since the last reset status command was issued.

# 5.4.9 Set RTS Status

# @Description

Set the RS-232 RTS signal to specified value.

# @Syntax

\$(Addr)0(RTS Status)<CR>

| \$           | Command leading code. (1-character) |
|--------------|-------------------------------------|
| (Addr)       | Address ID (2-character)            |
| 0            | Set RTS Status command              |
| (RTS Status) | 0 : Set RTS Status to 0             |
| . ,          | 1: Set RTS Status to 1              |

# @Response

!(Addr)<CR>

#### or

?(Addr)<CR>

| !      | Command is valid    |
|--------|---------------------|
| ?      | Command is invalid. |
| (Addr) | Address ID.         |

| User command: | \$3001 <cr></cr> |
|---------------|------------------|
| Response:     | !30 <cr></cr>    |

| 30 | Address ID              |
|----|-------------------------|
| 0  | Set RTS Status command  |
| 1  | Set the RTS signal to 1 |

# 5.4.10 Read RTS Status

# @Description

Read the RS-232 RTS status.

# @Syntax

\$(Addr)3<CR>

| \$     | Command leading code. (1-character) |
|--------|-------------------------------------|
| (Addr) | Address ID (2-character)            |
| 3      | Read RTS status command             |

# @Response

!(Addr)(RTS Status)<CR>

#### or

?(Addr)<CR>

| 1            | Command is valid    |
|--------------|---------------------|
| ?            | Command is invalid. |
| (Addr)       | Address ID.         |
| (RTS Status) | 0 : RTS Status is 0 |
| (            | 1: RTS Status is 1  |

| User command: | \$303 <cr></cr> |  |
|---------------|-----------------|--|
| Response:     | !301 <cr></cr>  |  |

# 5.4.11 Read CTS Status

# @Description

Read the RS-232 CTS status.

# @Syntax

\$(Addr)1<CR>

| \$     | Command leading code. (1-character) |
|--------|-------------------------------------|
| (Addr) | Address ID (2-character)            |
| 1      | Read CTS status command             |

# @Response

!(Addr)(CTS Status)<CR>

# or

?(Addr)<CR>

| !            | Command is valid    |
|--------------|---------------------|
| ?            | Command is invalid. |
| (Addr)       | Address ID.         |
| (CTS Status) | 0 : CTS Status is 0 |
|              | 1: CTS Status is 1  |

| User command: | \$301 <cr></cr> |
|---------------|-----------------|
| Response:     | !300 <cr></cr>  |

# 5.4.12 Set Device ID

# @Description

Set the ID of RS-232 network.

# @Syntax

\$(Addr)6(Device ID)<CR>

| \$        | Command leading code. (1-character) |
|-----------|-------------------------------------|
| (Addr)    | Address ID (2-character)            |
| 6         | Set Device ID command               |
| Device ID | RS-232 Device ID for up to 24 bytes |

#### @Response

!(Addr)<CR>

#### or

?(Addr)<CR>

| !      | Command is valid    |
|--------|---------------------|
| ?      | Command is invalid. |
| (Addr) | Address ID.         |

| User command: | \$306NuDAM Network 1 <cr></cr> |
|---------------|--------------------------------|
| Response:     | !30 <cr></cr>                  |

| 30        | Address ID                                     |
|-----------|------------------------------------------------|
| 6         | Set Device ID command                          |
| NuDAM     | Set the ID on address #30 to "NuDAM Network 1" |
| Network 1 |                                                |
## 5.4.13 Read Device ID

## @Description

Read the ID of RS-232 network.

## @Syntax

\$(Addr)7<CR>

| \$     | Command leading code. (1-character) |
|--------|-------------------------------------|
| (Addr) | Address ID (2-character)            |
| 7      | Read Device ID command              |

## @Response

!(Addr)(Device ID)<CR>

#### or

?(Addr)<CR>

| !         | Command is valid    |
|-----------|---------------------|
| ?         | Command is invalid. |
| (Addr)    | Address ID.         |
| Device ID | RS-232 Device ID    |

## @Example

| User command: | \$307 <cr></cr>              |
|---------------|------------------------------|
| Response:     | !30NuDAM Network 1 <cr></cr> |

| 30        | Address ID                                 |
|-----------|--------------------------------------------|
| NuDAM     | The ID on address #30 is "NuDAM Network 1" |
| Network 1 |                                            |

## 5.4.14 Set Delimiter

## @Description

Set the delimiter character for the Data Pass command.

## @Syntax

\$(Addr)C(Delimiter)<CR>

| \$<br>(Addr)<br>C<br>Delimiter | Command leading code. (1-character)<br>Address ID (2-character)<br>Set Delimiter command<br>8 special character:<br>:[]^{}}<br>can be used for delimiter |
|--------------------------------|----------------------------------------------------------------------------------------------------|
| @Response                      |                                                                                                    |
| !(Addr) <cr></cr>              |                                                                                                    |
| or                             |                                                                                                    |
| ?(Addr) <cr></cr>              |                                                                                                    |
| !                              | Command is valid                                                                                                    |
| ?                              | Command is invalid.                                                                                                    |
| (Addr)                         | Address ID.                                                                                                    |

## @Example

| User comman | d:               | \$30C{ <cr></cr>          |
|-------------|------------------|---------------------------|
| Response:   |                  | !30 <cr></cr>             |
| 30<br>C     | Addre:<br>Set De | ss ID<br>elimiter command |

| , |                              |
|---|------------------------------|
|   | Use { as Data Pass delimiter |
|   |                              |

## 5.4.15 Read Delimiter

## **@Description**

Read the delimiter character.

## @Syntax

\$(Addr)D<CR>

| \$     | Command leading code. (1-character) |
|--------|-------------------------------------|
| (Addr) | Address ID (2-character)            |
| D      | Read delimiter command              |

## @Response

!(Addr)(Delimiter)<CR>

## or

?(Addr)<CR>

| !         | Command is valid    |
|-----------|---------------------|
| ?         | Command is invalid. |
| (Addr)    | Address ID.         |
| Delimiter | Delimiter character |

## @Example

| User command: | \$30D <cr></cr> |
|---------------|-----------------|
| Response:     | !30{ <cr></cr>  |

| 30 | Address ID                                   |
|----|----------------------------------------------|
| {  | { is used as delimiter for Data Pass command |

## 5.4.16 Data Pass

## @Description

Pass the data to RS-232 device.

## @Syntax

(Delimiter)(Addr)(Data)<CR>

| (Delimiter) | Data pass delimiter character                         |
|-------------|-------------------------------------------------------|
| (Addr)      | Address ID (2-character)                              |
| Data        | Data to the RS-232 device, up to 80 bytes of data can |
|             | be passed by one command                              |

## @Response

No response

## @Example

| ι | Jser command: | {30ABCDEFGHIJ <cr></cr> |
|---|---------------|-------------------------|
| F | Response:     |                         |
|   |               |                         |
| { | Use {         | as Data Pass delimiter  |

| 1                | Use { as Data Pass delimiter                                    |
|------------------|-----------------------------------------------------------------|
| 30               | Address ID                                                      |
| ABCDEF           | Data pass to RS-232 device (if X.0 = 0, don't append <cr>)</cr> |
| ABCDEF <cr></cr> | Data pass to RS-232 device (if X.0 = 1, append <cr> mode)</cr>  |

## 5.4.17 Open/Close Data Gate

## @Description

Set the ND-6521 as non-addressable mode or addressable mode.

## @Syntax

&(Addr)8(Data Gate Mode)<CR>

| &      |      | Command leading code. (1-character)          |
|--------|------|----------------------------------------------|
| (Addr) |      | Address ID (2-character)                     |
| 8      |      | Open/Close Data Gate Command                 |
| Data   | Gate | 10: Open the ND-6521 as non-addressable mode |
| Mode   |      | 00: Close the ND-6521 as addressable mode    |

## @Response

!(Addr)<CR>

or

?(Addr)<CR>

## @Example

| User command: | &30810 <cr></cr> |
|---------------|------------------|
| Response:     | !30              |

| &  | Command leading code |
|----|----------------------|
| 30 | Address ID           |
| 10 | Open data gate       |

\* Once the gate is open, the ND-6521 can be used as the ND-6520 for transparent data converter.

# 5.4.18 Read Command Leading Code Setting

## @Description

Read command leading code setting status.

## @Syntax

~(Addr)0<CR>

| ~      | Command leading code.              |
|--------|------------------------------------|
| (Addr) | Address ID                         |
| 0      | Read command leading code setting. |

## @Response

!(Addr)(Status)(C1)(C2)(C3)(C4)(C5)(C6)<CR>

## or

?(Addr)<CR>

| !        | Command is valid.                                  |
|----------|----------------------------------------------------|
| ?        | Command is invalid.                                |
| (Addr)   | Address ID                                         |
| (Status) | (2-character)                                      |
|          | Bit 0 : Reserved                                   |
|          | Bit 1 : Power failure or watchdog failure          |
|          | Bit 2 : Host watchdog is enable                    |
|          | Bit 3 : Host failure                               |
| (C1)     | Leading code 1, for read configuration status,     |
|          | firmware version, etc. default is <b>\$.</b>       |
|          | (1-character)                                      |
| (C2)     | Leading code 2, for read synchronize sampling,     |
|          | digital output ,default is <b>#. (1-character)</b> |
| (C3)     | Leading code 3, for change configuration.          |
|          | default is %. (1-character)                        |
| (C4)     | Leading code 4, for read alarm status, enable      |
|          | alarm, etc. default is @. (1-character)            |
| (C5)     | Leading code 5, for read command leading           |
|          | code, change command leading code, etc.            |
|          | default is <b>~. (1-character)</b>                 |
| (C6)     | Leading code 6, this leading code is reserved.     |
|          | Default is *. (1-character)                        |

## @Example

User command: ~300<CR> Response: !3000\$#%@~\*<CR>

Command leading code setting is  $\# @ \sim *$  for module address ID 30, current status is factory default setting.

## 5.4.19 Change Command Leading Code Setting

#### @Description

User can use this command to change command leading code setting as he desired.

## @Syntax

~(Addr)10(C1)(C2)(C3)(C4)(C5)(C6)<CR>

- Command leading code.
   (Addr) Address ID, range (00 FF).
- 10 Change command leading code setting.
- (C1) Leading code 1, for read configuration status, firmware version, etc. default is **\$. (1-character)**
- (C2) Leading code 2, for read synchronize sampling, digital output ,default is **#. (1-character)**
- (C3) Leading code 3, for change configuration. default is %. (1-character)
- (C4) Leading code 4, for read alarm status, enable alarm, etc. default is **@. (1-character)**
- (C5) Leading code 5, for read command leading code, change leading code, etc. default is ~. (1-character)
- (C6) Leading code 6, this leading code is reserved. default is \*. (1-character)

#### @Response

!(Addr)< CR>

or

?(Addr)<CR>

| !      | Command is valid.   |
|--------|---------------------|
| ?      | Command is invalid. |
| (Addr) | Address ID.         |

## @Examples

| User command: | ~300 <cr></cr>                  |
|---------------|---------------------------------|
| Response:     | !3000 <b>\$</b> #%@~* <cr></cr> |
| User command: | ~3010 <b>A</b> #%@~* <cr></cr>  |
| Response:     | !30 <cr></cr>                   |
| User command: | <b>A</b> 30F                    |
| Response:     | !30E1.00 <cr></cr>              |

Read leading code setting is  $\#\%@^{*}$  for module address 30 and change leading code **\$** to **A**, then use A30F to read firmware version of module on address 30.

\*\*\* WARNING \*\*\*

We do not recommend users to change the default setting of leading code, because it will make you confuse

The leading code changing only when the command conflicts other devices on the network.

# 5.4.20 Set Host Watchdog Timer

## @Description

Set host watchdog timer, module will change to safety state when host is failure.

## @Syntax

~(Addr)2(Flag)(TimeOut)00<CR>

| ~                 | Command leading code.                                   |
|-------------------|---------------------------------------------------------|
| (Addr)            | Address ID, range (00 - FF).                            |
| 2                 | Set host watchdog timer and safe state value.           |
| (Flag)            | 0 : Disable host watchdog timer                         |
|                   | 1 : Enable host watchdog timer (1-character)            |
| (TimeOut)         | Host timeout value, between this time period host must  |
|                   | send (Host is OK) command to module, otherwise          |
|                   | module will change to safety state.                     |
|                   | Range 01 - FF. <b>(2-character)</b>                     |
|                   | One unit is 100 ms                                      |
|                   | 01 = 1 * 100 = 100 ms                                   |
|                   | FF = 255 * 100 = 25.5 sec                               |
| (SafeValue)       | 8 channels safety value of digital output channels when |
| ~-                | host is failure. <b>(2-character)</b>                   |
| @Response         |                                                         |
| !(Addr) <cr></cr> |                                                         |
| or                |                                                         |
| ?(Addr) <cr></cr> |                                                         |
| !                 | Command is valid.                                       |
| ?                 | Command is invalid.                                     |

(Addr) Address ID

## @Example

| User command: | ~30211200 <cr></cr> |
|---------------|---------------------|
| Response:     | !30 <cr></cr>       |
|               |                     |

| 30 | Address ID |
|----|------------|
|    |            |

- 2 Set host watchdog timer and safe state value.
- 1 Enable host watchdog timer.
- 12 Timeout value. 0x12 = 18

18 \* 100 = 1800 ms

00

## 5.4.21 Read Host Watchdog Timer

## @Description

Read host watchdog timer setting and the safety value.

## @Syntax

~(Addr)3<CR>

| ~      | Command leading code.                        |
|--------|----------------------------------------------|
| (Addr) | Address ID                                   |
| 3      | Read host watchdog setting and module safety |
|        | state value.                                 |

## @Response

!(Addr)(Flag)(TimeOut)00<CR>

## or

?(Addr)<CR>

| !         | Command is valid.                              |
|-----------|------------------------------------------------|
| ?         | Command is invalid.                            |
| (Addr)    | Address ID, range (00 - FF).                   |
| (Flag)    | 0 : Host watchdog timer is disable             |
|           | 1 : Host watchdog timer is enable(1-character) |
| (TimeOut) | Host timeout value.                            |
| . ,       | Range 01 - FF. <b>(2-character)</b>            |
|           | One unit is 100 ms                             |
|           | 01 = 1 * 100 = 100 ms                          |
|           | FF = 255 * 100 = 25.5 sec                      |
| 00        |                                                |

@Example

| User command: | ~303 <cr></cr>     |  |
|---------------|--------------------|--|
| Response:     | !3011200 <cr></cr> |  |

| 06 | Address ID                     |
|----|--------------------------------|
| 1  | Host watchdog timer is enable. |
| 12 | Timeout value. 0x12 = 18       |
|    | 18 * 100 = 1800 ms             |
| 00 |                                |

## 5.4.22 Host is OK

#### @Description

When host watchdog timer is enable, host computer must send this command to every module before timeout otherwise "host watchdog timer enable" module's output value will go to safety state output value.

#### @Syntax

| ~** <cr< th=""><th>&lt;&gt;</th></cr<> | <> |
|----------------------------------------|----|
|----------------------------------------|----|

- ~ Command leading code.
- \*\* Host is OK.

#### @Response

Note : Host is OK command has NO response.

#### @Example

User command: ~\*\*<CR>

6

# Software Utility

# 6.1 Software Installation

- 1. Insert "ADLink All-in-one CD" into your CDROM driver.
- 2. Move cursor on NuDAM and click.
- 3. Move cursor on NuDAM 6000 Admin Utility and click.
- 4. Select the driver you want to install and follow the setup instructions on screen.

# 6.2 How to Execute the NuDAM Administration

#### What environment you needed ?

- 1. At least one RS-232 communication port.
- 2. Microsoft Windows(version 3.1, 95/98/NT)
- 3. At least 2MB Hard Drive Space
- 4. A VGA monitor(optional)
- 5. Mouse (optional)

#### Execute the NuDAM Administration Utility

• Run "NuDAM Administration Utility" Icon.

# 6.3 NuDAM Administration Function Overview

## Default RS-232 Communication Port Setting.

- Communication Port : COM2
- Baud Rate : 9600
- Data Bits : 8
- Stop Bits :1
- Parity : None

## 6.3.1 Change RS-232 Communication Port Setting.

| 🕒 NuDAM Administration Utility for W | ndows                                                                                  |                                                                       |                    |       |
|--------------------------------------|----------------------------------------------------------------------------------------|-----------------------------------------------------------------------|--------------------|-------|
| Ele Network Operation About          | COM Port COM Port COM1 C COM1 C COM2 C COM3 C COM4 Baud Rate: Data Bits: Stop Bits: OK | Parity<br>ⓒ None<br>ⓒ Odd<br>ⓒ Even<br>9600 ▼<br>8 臺<br>1 ▼<br>Cancel | n Remark<br>Digita | 1 1/0 |

Choose "Network-ComPort" to change setting.

## 6.3.2 Search all exist Nudam modules

Choose "Network-Search" to search all exist Nudam modules in the current RS-485 network.

| 🛄 NuDAM Administration Utility for V                  | Vindows                                                                                                    |             |
|-------------------------------------------------------|----------------------------------------------------------------------------------------------------|-------------|
| <u>File N</u> etwork <u>O</u> peration <u>A</u> bout! |                                                                                                    |             |
|                                                       |                                                                                                    |             |
| Ad <mark>Search</mark> ; Model HighL:                 | mit Lowlimit Cormat Alarm                                                                                                    | Remark      |
| 1(01H) 6058                                           | 🛋 Search 📃 🗆 🗙                                                                                                    | Digital I/O |
|                                                       | Search all exist NuDAM modules in<br>network, if you just want to do new<br>module initialization, select Cancel<br>button to skip it.<br>COM Port: COM2<br>Baud Rate: 9600<br>Search address range from 0 to 255<br>OK Cancel |             |
|                                                       |                                                                                                    |             |

└── You can change search addresses range from here.

## 6.3.3 Using Operations

**Operation-Terminal**:

Operation-Configuration :

**Operation-Monitor:** 

Operation-Diagnostic: Operation-Calibration: Operation-Model Number: Terminal Emulation, user can input command and get response message.

Select one exist NuDAM module and select Configuration to do this module' s common and private setting.

Monitor all the module's function on the network.

Diagnostic module's function.

Some A/D modules need do calibration Select Model Number

| 🐛 NuDAM Admi | inistration Utility for Windo                | ws       |        |       |         | _ 🗆 × |
|--------------|----------------------------------------------|----------|--------|-------|---------|-------|
| File Network | Operation <u>A</u> bout!                     |          |        |       |         |       |
|              | <u>T</u> erminal<br>Configuration<br>Monitor |          |        |       |         |       |
| Address      | Diamostic                                    | LowLimit | Format | Alarm | Remark  | 7.10  |
|              | Calibration                                  |          |        |       | Viqital | 170   |
|              | Model <u>N</u> umber                         |          |        |       |         |       |
| -            |                                              |          |        |       |         |       |
|              |                                              |          |        |       |         |       |
|              |                                              |          |        |       |         |       |
|              |                                              |          |        |       |         |       |
|              |                                              |          |        |       |         |       |
|              |                                              |          |        |       |         |       |
|              |                                              |          |        |       |         |       |
|              |                                              |          |        |       |         |       |
|              |                                              |          |        |       |         |       |
|              |                                              |          |        |       |         |       |
|              |                                              |          |        |       |         |       |
| 1            |                                              |          |        |       |         |       |

## Term ICON for Operation-Terminal

You can remote control all moudles by directly using command mode, or testing your modules from this Terminal.

| 💐 Terminal Emulation        |                |             | - 🗆 🗵       |
|-----------------------------|----------------|-------------|-------------|
| > COMPORT: COM1             | ) <del>-</del> |             |             |
| >BAUD_RATE: 9600            |                | Exi         | t [         |
| >                           |                |             |             |
| >Address Model HighLimit Lo | wLimit F       | COM Port:   | COM1        |
| >                           |                | Baud Rate   | : 9600<br>8 |
| 2                           |                | Stop Bits:  | 1           |
| <b>&gt;</b>                 | <u></u>        | Parity:     | None        |
| CheckSum Enable             | Batch File     | : D:\Nudam\ | Nud         |
| 🗖 Log to file               | Run            | St          | ep          |
| Log File: D:\Nudam\Nud      | Stop           | Go          | Тор         |
| Repeat Command              | Display        | Repe        | at          |
|                             |                |             |             |

| Operation-Run Batch :    | Run batch command file in BATCH.CMD |
|--------------------------|-------------------------------------|
|                          | user can edit this text file.       |
| Operation-Step Batch :   | Run the batch command step by step. |
| Operation-Display Batch: | Display content of BATCH.CMD        |
| Operation-Repeat :       | Repeat one command n times          |

Diag ICON for Operation-Diagnostic

This dialog is different by different-fuction modules.

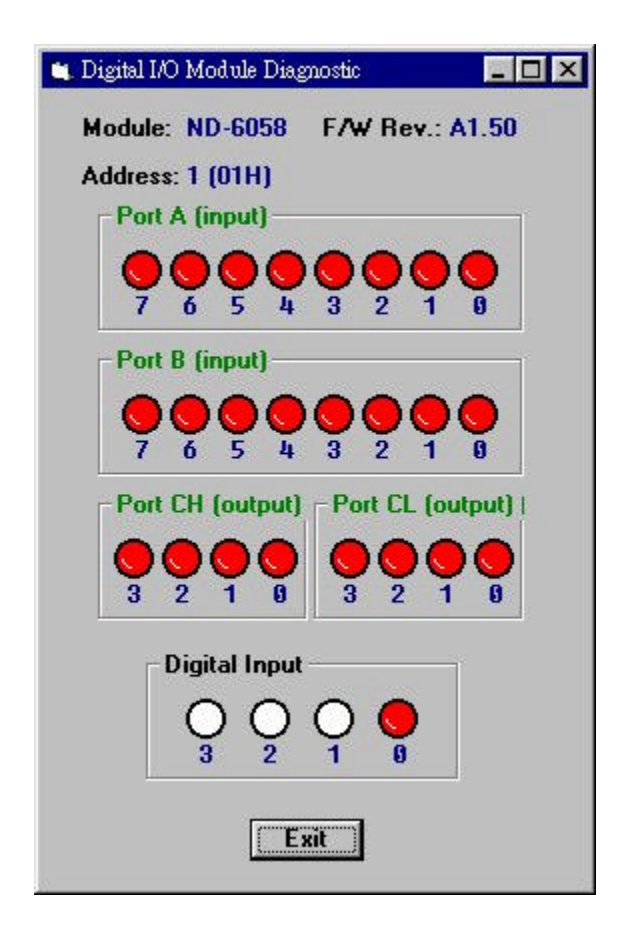

Cal ICON for Operation-Calibration

This dialog is different by different-fuction modules.

| Analog Input Calibration                              |                                     |
|-------------------------------------------------------|-------------------------------------|
| Module: ND-6011D<br>Input Range: T/C Type J<br>Step 1 | Address: 9 (09H)                    |
| Apply power to the analo<br>it warm up for about 30 ( | og input module and let<br>minutes. |
|                                                       | Fuit Z Rack Nevt \                  |

| manog mpar comprehent                                                     |                            |                         |
|---------------------------------------------------------------------------|----------------------------|-------------------------|
| Module: ND-6011D<br>Input Range: T/C Type J<br>Step 2                     | Address:                   | 9 (09H)                 |
| Assure that the module is o<br>the input range shown abo<br>to calibrate. | correctly in<br>ve is what | stalled and<br>you want |

## 6.3.4 Save and Print Nudam modules' information

File-Save : Save all exist NuDAM modules information as display as in the listbox in the current RS-485 network.

- File-Print : Print the NuDAM module information in the listbox.
- File-Exit : Quit the NuDAM Administration Utility.

| 👛 NuDAM               | Admin | istration U | Itility for Windows |          |        |       |         | _ 🗆 × |
|-----------------------|-------|-------------|---------------------|----------|--------|-------|---------|-------|
| File Netwo            | ork O | peration    | <u>A</u> bout!      |          |        |       |         |       |
| <u>S</u> ave<br>Print |       | 1           |                     |          |        |       |         |       |
| Exit                  |       | Model       | HCalibration_t      | LowLimit | Format | Alarm | Remark  |       |
| 1(0                   | 1H)   | 6058        |                     |          |        |       | Diqital | I/0   |
|                       |       |             |                     |          |        |       |         |       |
|                       |       |             |                     |          |        |       |         |       |
|                       |       |             |                     |          |        |       |         |       |
|                       |       |             |                     |          |        |       |         |       |
|                       |       |             |                     |          |        |       |         |       |
|                       |       |             |                     |          |        |       |         |       |
|                       |       |             |                     |          |        |       |         |       |
|                       |       |             |                     |          |        |       |         |       |
|                       |       |             |                     |          |        |       |         |       |
|                       |       |             |                     |          |        |       |         |       |
|                       |       |             |                     |          |        |       |         |       |
|                       |       |             |                     |          |        |       |         |       |
|                       |       |             |                     |          |        |       |         |       |
|                       |       |             |                     |          |        |       |         |       |

# 6.3.5 Version Information

Help-About Version information

| 🛄 NuDAM Administration                | Utility for Windows                |             |
|---------------------------------------|------------------------------------|-------------|
| <u>File N</u> etwork <u>Operation</u> | <u>A</u> bout!                     |             |
|                                       |                                    |             |
| Address Model                         | l HighLimit LowLimit Format Alarm  | Remark      |
| 1(01H) 6058                           |                                    | Digital I/O |
|                                       | About NuDAM Administration Utility |             |

# Troubleshooting and Maintenance

#### **Preventive Maintain**

• Periodic check for loose connection

ATTENTION: To avoid electircal shock or unintended operation of the module, remove incoming power before checking connections.

#### Using the LED Indication

The LED provides status information on Modules operation. The troubleshooting about shows LED indicator. It also shows how to use the LED to detect and correct common operating problems.

| LED      | What it Means:                                         | What to do:                                                                               |
|----------|--------------------------------------------------------|-------------------------------------------------------------------------------------------|
| OFF      | Module is not receiving input power by loosing wiring. | Check module wiring,<br>cable connections, and<br>cable connections on<br>terminal block. |
| ON(RED)  | Normal receiving state.                                | No action required.                                                                       |
| Flashing | Normal transmitting state.                             | No action required.                                                                       |

#### **Other Malfunctions**

| Problem        |     | What it Means:                               | What to do:                                                                                             |  |  |
|----------------|-----|----------------------------------------------|----------------------------------------------------------------------------------------------------|--|--|
| Do<br>function | not | Loose wiring<br>Incorrect DIP switch setting | Check wiring and cable<br>connection<br>Check Baudrate and data<br>packet setting of the DIP<br>switch. |  |  |

# Product Warranty/Service

Seller warrants that equipment furnished will be free form defects in material and workmanship for a period of one year from the confirmed date of purchase of the original buyer and that upon written notice of any such defect, Seller will, at its option, repair or replace the defective item under the terms of this warranty, subject to the provisions and specific exclusions listed herein.

This warranty shall not apply to equipment that has been previously repaired or altered outside our plant in any way as to, in the judgment of the manufacturer, affect its reliability. Nor will it apply if the equipment has been used in a manner exceeding its specifications or if the serial number has been removed.

Seller does not assume any liability for consequential damages as a result from our products uses, and in any event our liability shall not exceed the original selling price of the equipment.

The equipment warranty shall constitute the sole and exclusive remedy of any Buyer of Seller equipment and the sole and exclusive liability of the Seller, its successors or assigns, in connection with equipment purchased and in lieu of all other warranties expressed implied or statutory, including, but not limited to, any implied warranty of merchant ability or fitness and all other obligations or liabilities of seller, its successors or assigns.

The equipment must be returned postage-prepaid. Package it securely and insure it. You will be charged for parts and labor if you lack proof of date of purchase, or if the warranty period is expired.